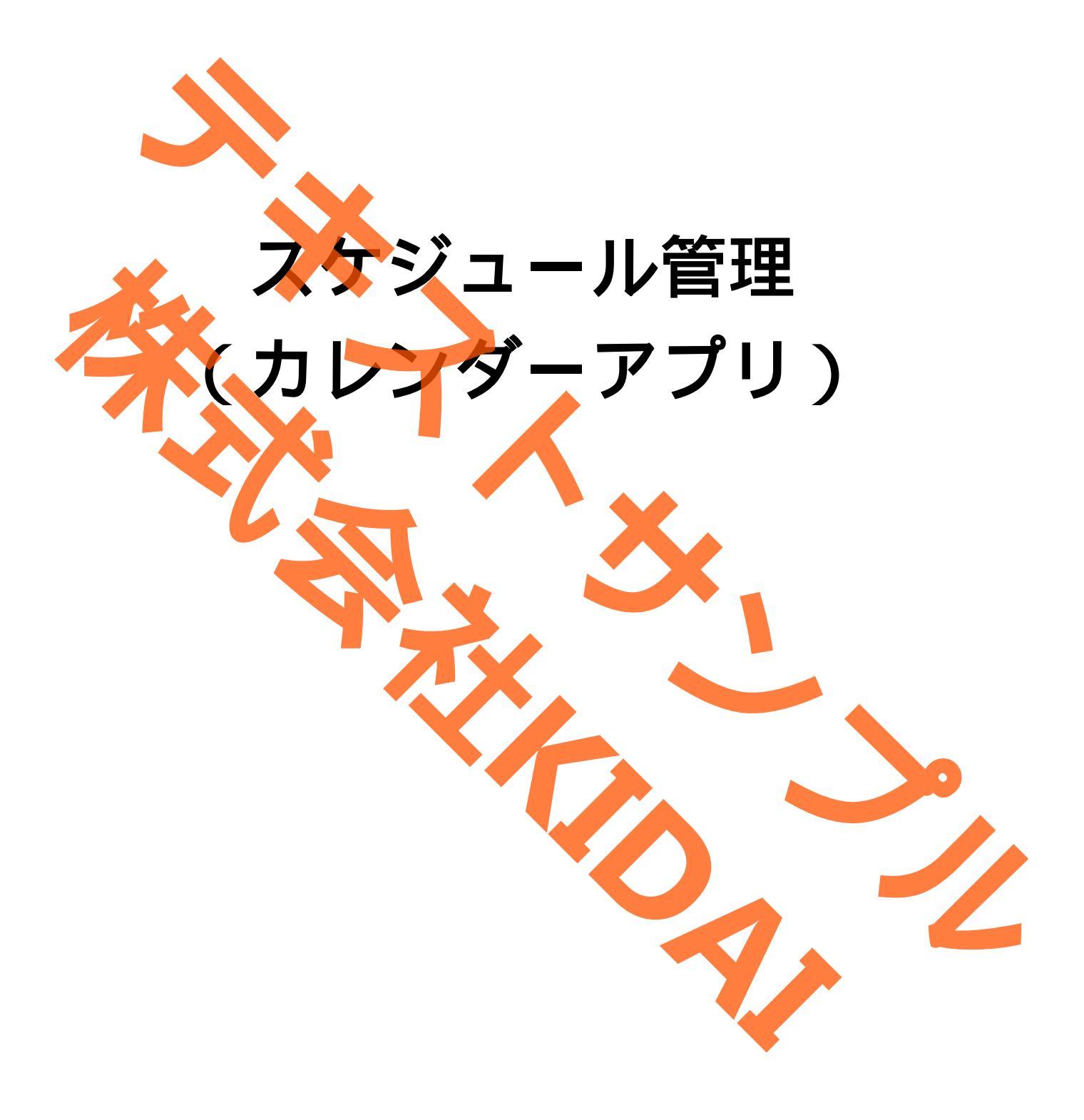

Ø テキストのマークについて

実際に操作をしましょう。 **〇〇をタップします。** 操作 スマートフォンやタブレットの画面がテキストの **〇〇になりました。** 確認 画像と一緒になっているか確認してください。(こ こは見るだけで操作はしないでください) おさらい課題をやって理解を深めましょう。 おさらい課題 挑戦 操作するところを大きく表示しています。 確認するところを拡大表示しています。 (操作はしません) 説明をしています。 認するだけで操作はしません。 やってみて! 操作してみましょう。 補足説明 補足説明です。機種によって表示が異なる場合や 他のやり方などの説明をしています。

iPhone は Apple Inc.の商標です。 このテキストでは iPhone14 を使用しています。 目次

| カレンダーアプリを起動する1                 |
|--------------------------------|
| 予定を登録する                        |
| 予定のタイトルを入力する 5                 |
| 予定の場所を入力する                     |
| 予定の開始日時を登録する                   |
| 予定の終了 <mark>時刻を</mark> 登録する 15 |
| 予定を事前に教えてくれる設定をする 18           |
| 予備の通知を設定する                     |
| 予定にメモを入力する 🏊 👝                 |
| 予定を保存する                        |
| 登録した予定を確認する                    |
| 予定を削除する                        |
| おさらい課題                         |
|                                |
|                                |
|                                |
|                                |
|                                |
|                                |
|                                |

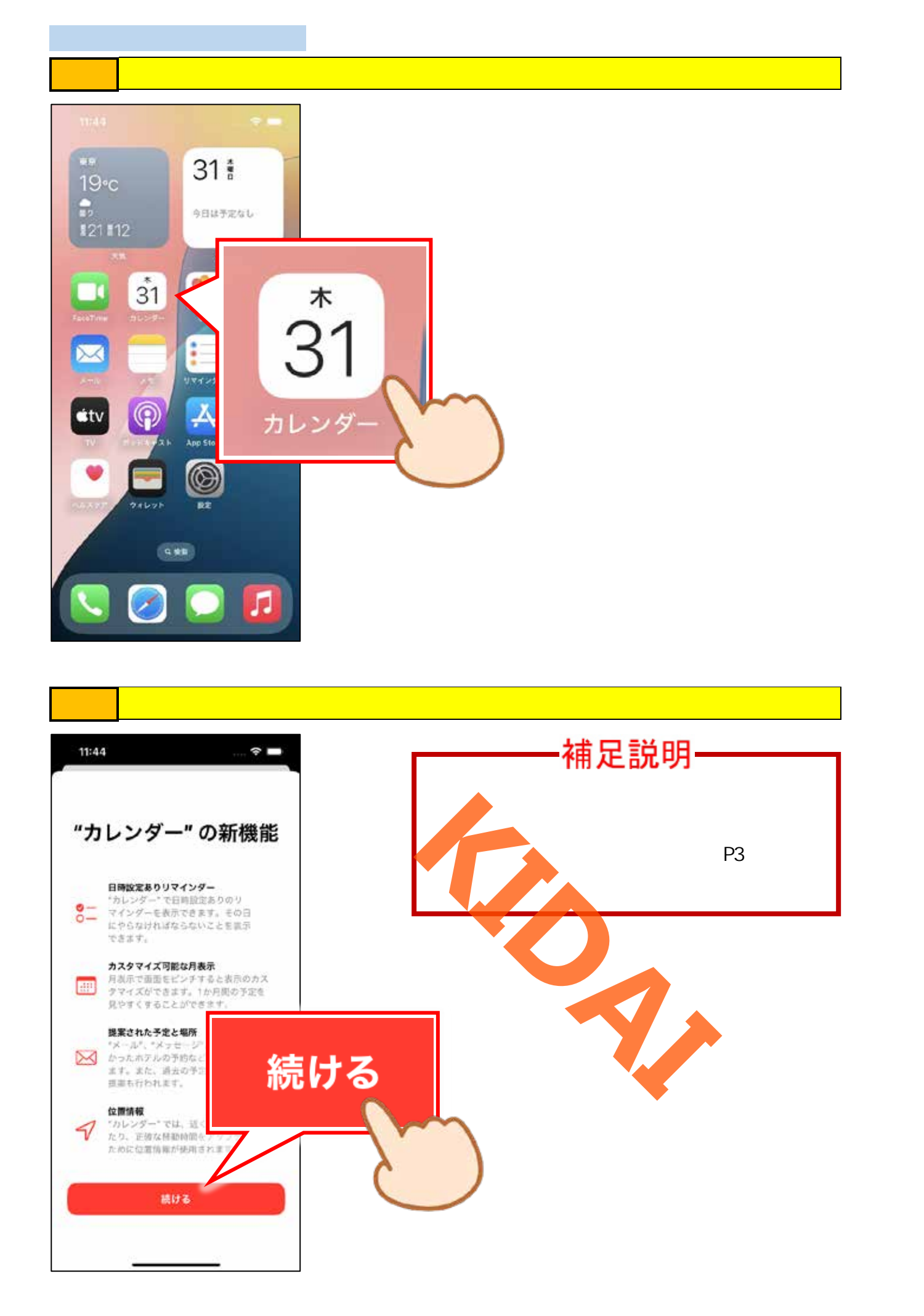

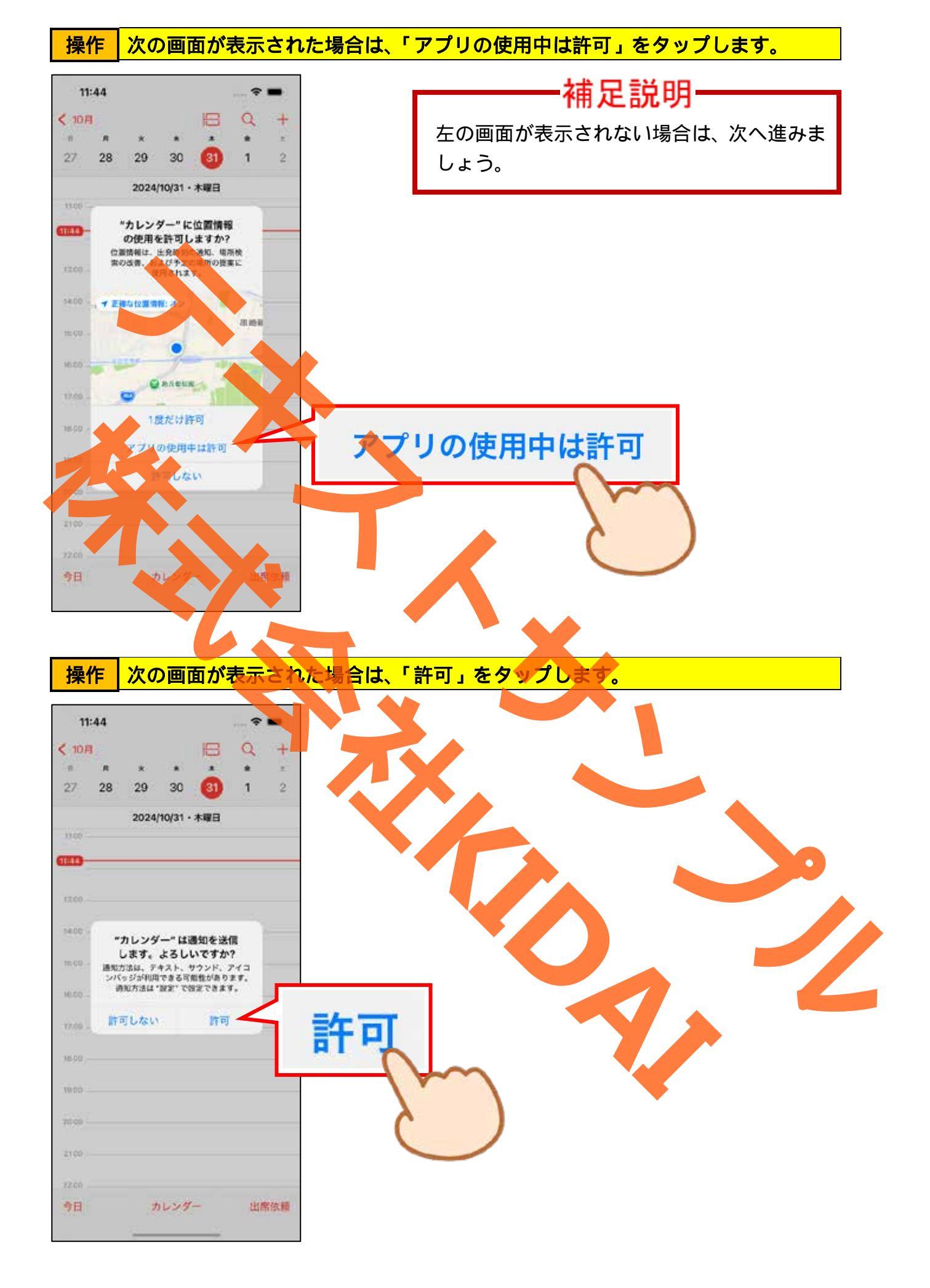

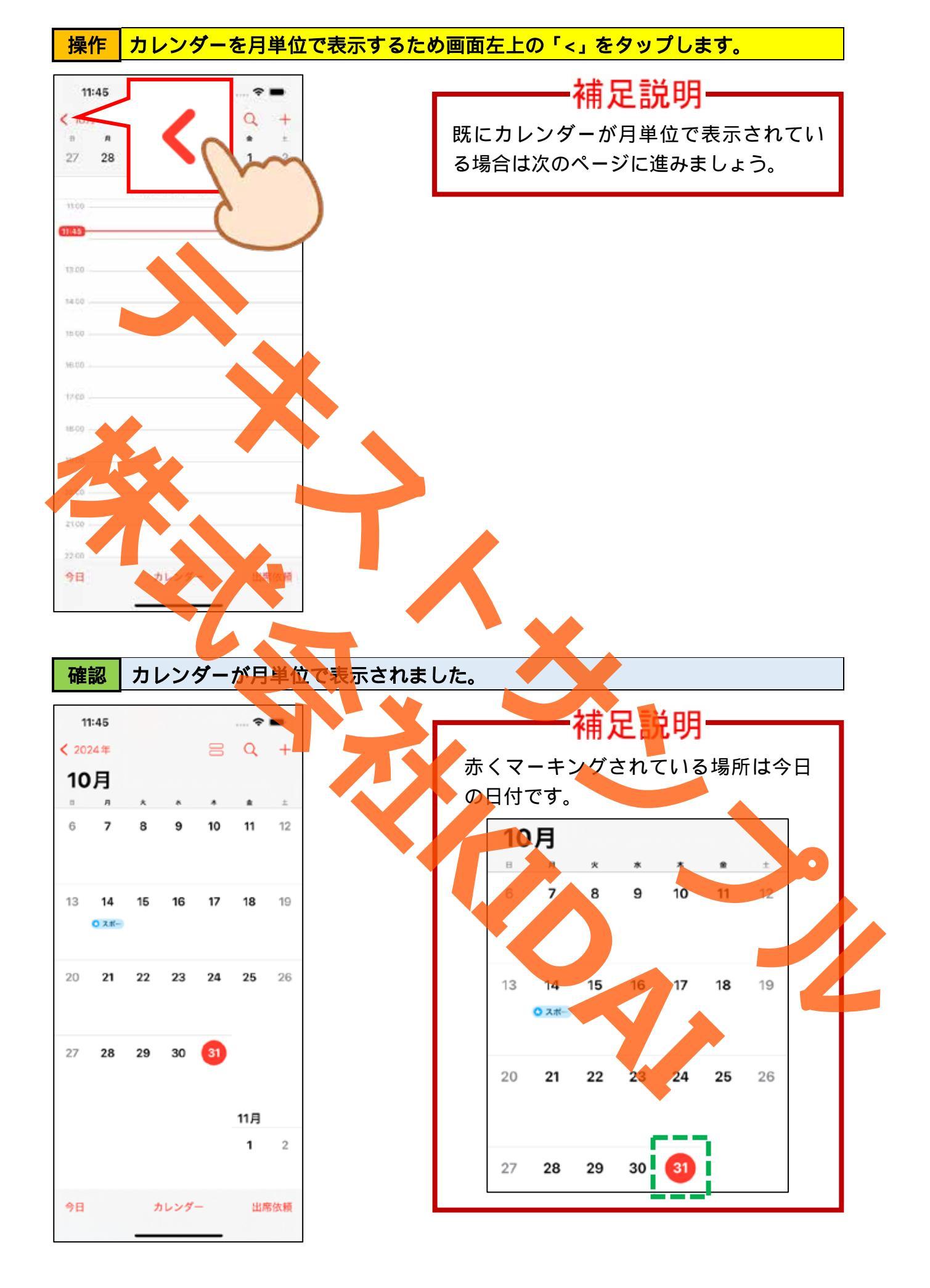

### 予定を登録する

### 操作 画面右上の「+」をタップします。

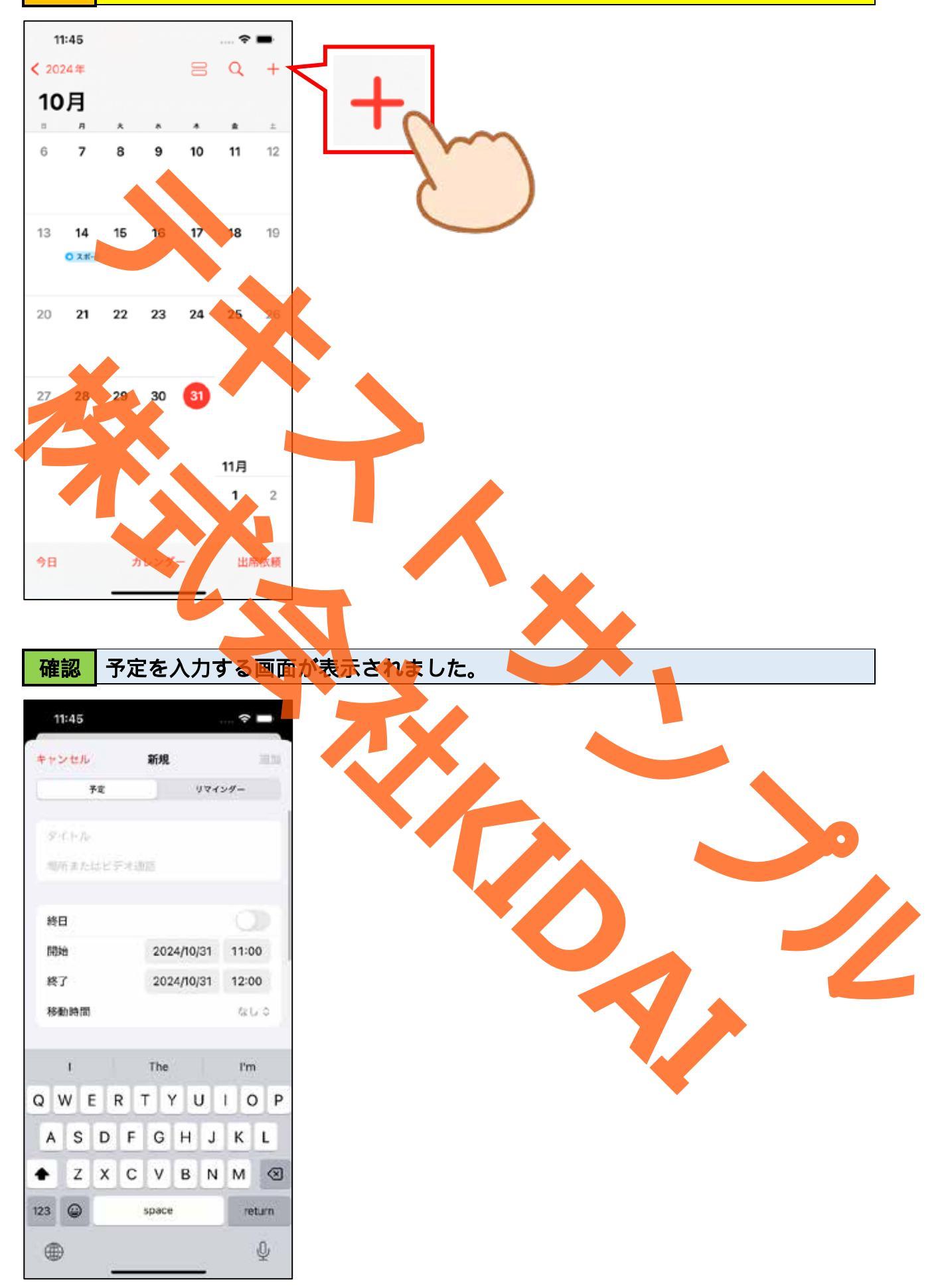

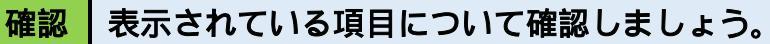

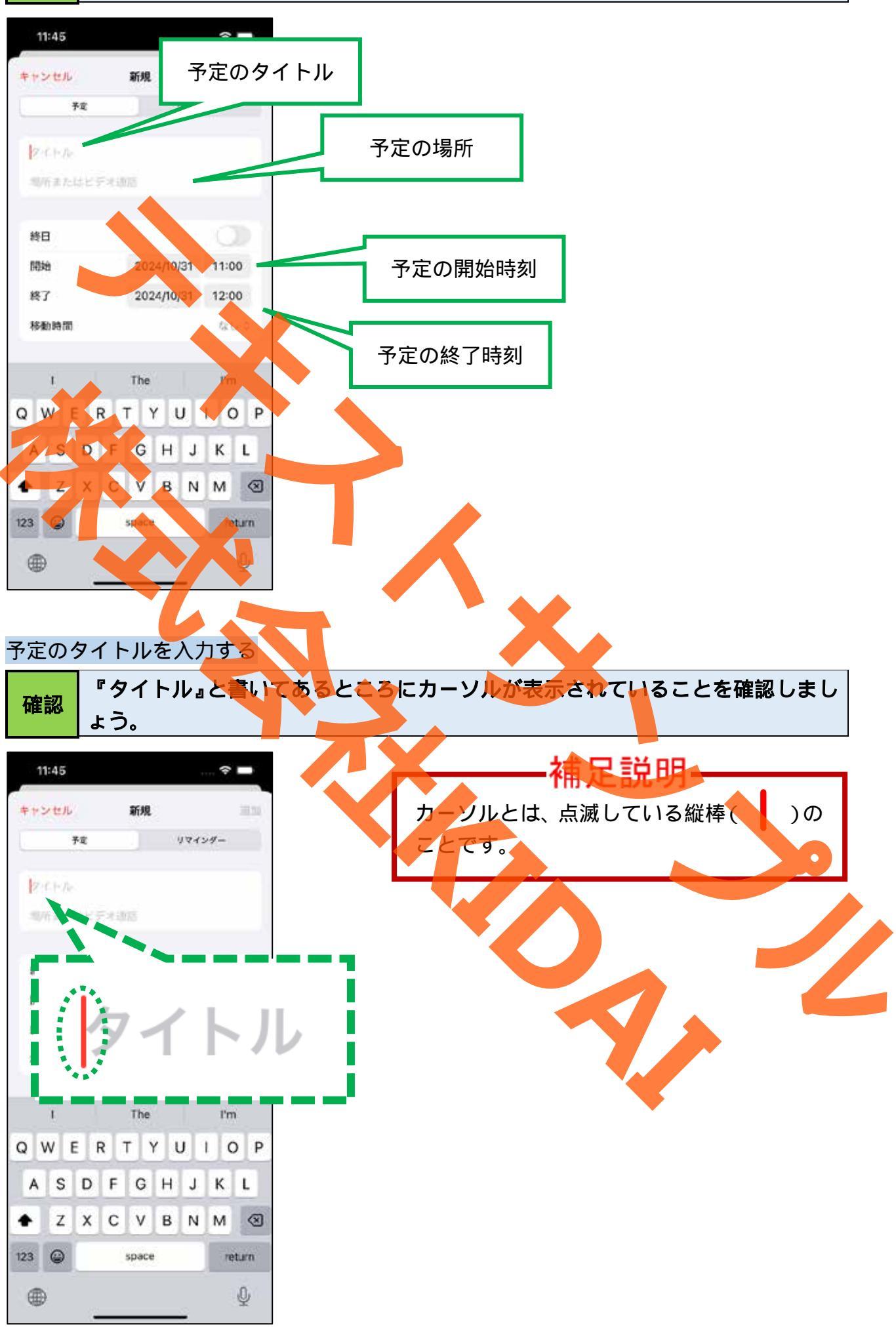

### 操作タイトル欄に「太田さんとランチ」と入力します。

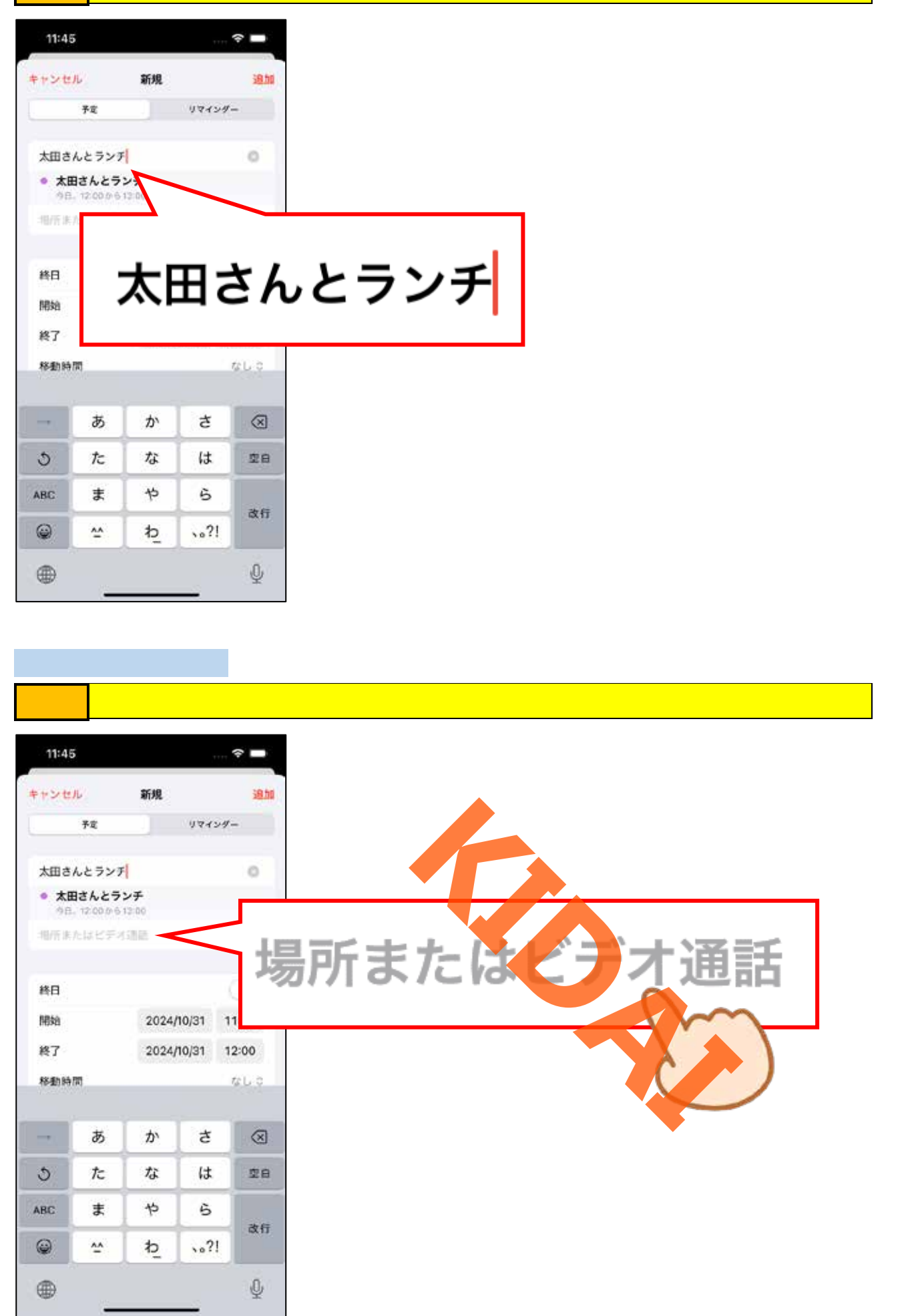

確認

画面上部の『場所またはビデオ通話を入力』と書いてあるところにカーソルが表示されていることを確認しましょう。

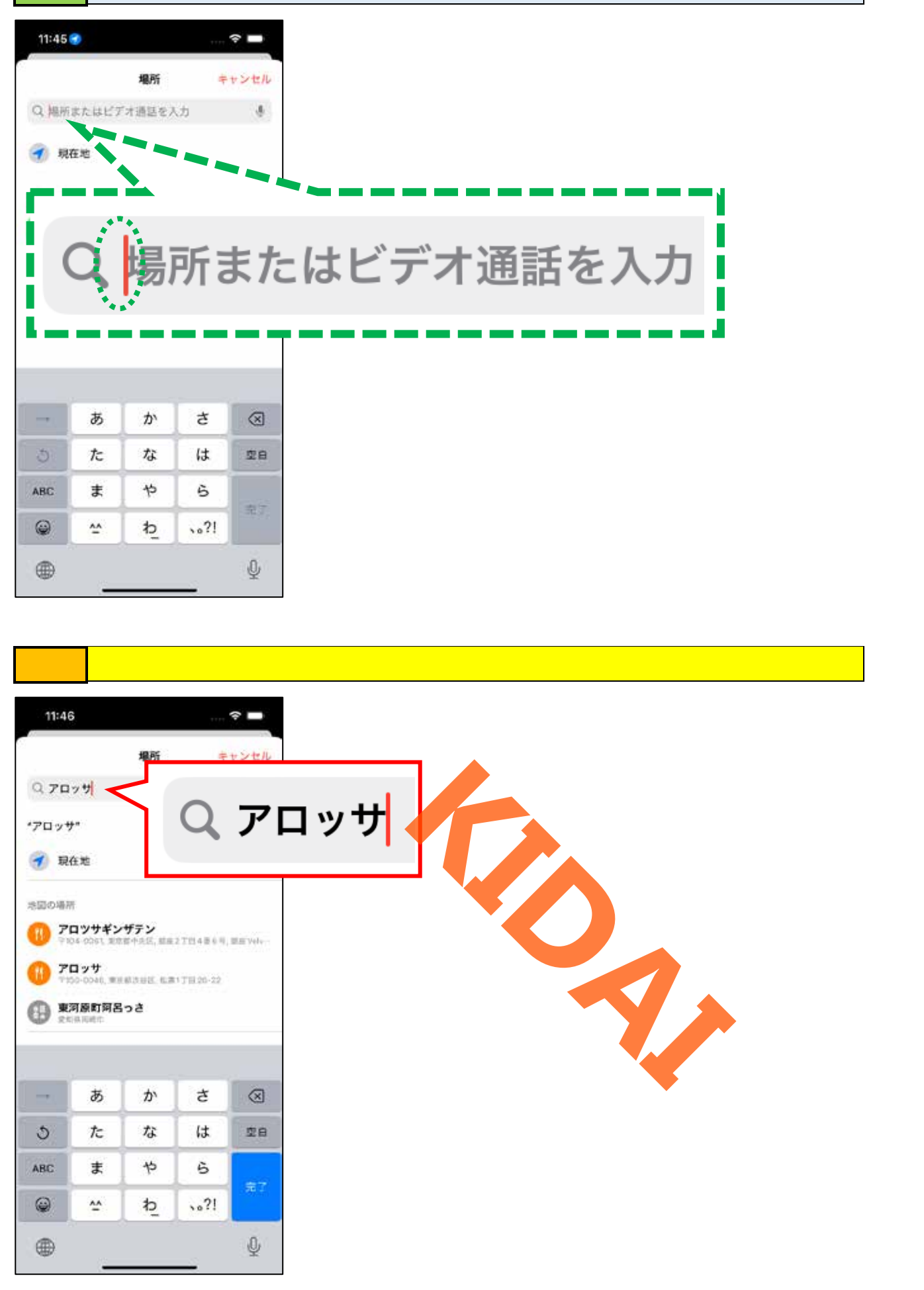

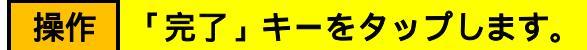

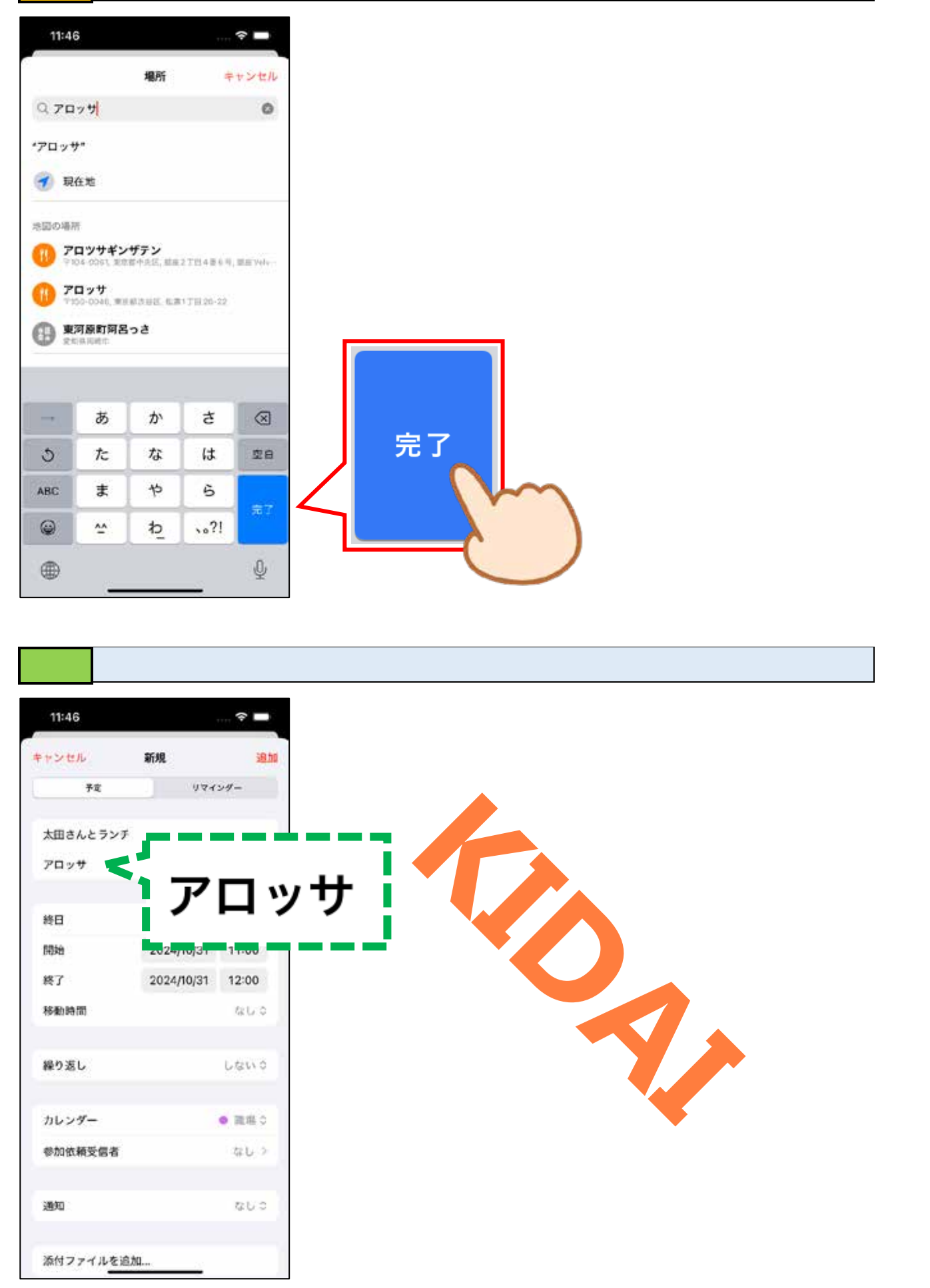

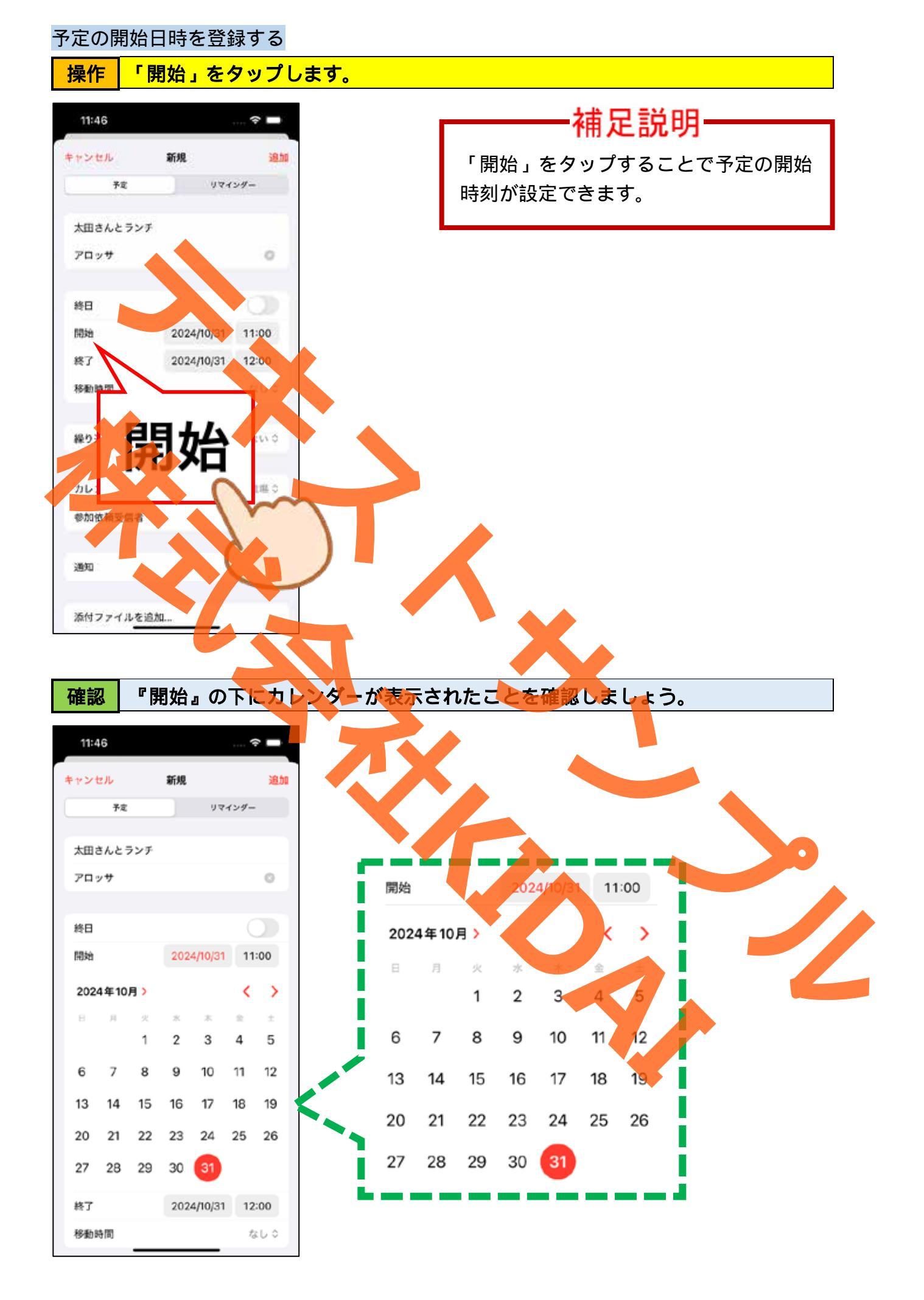

### 操作 翌月のカレンダーを表示するために、画面右側にある「>」をタップします。

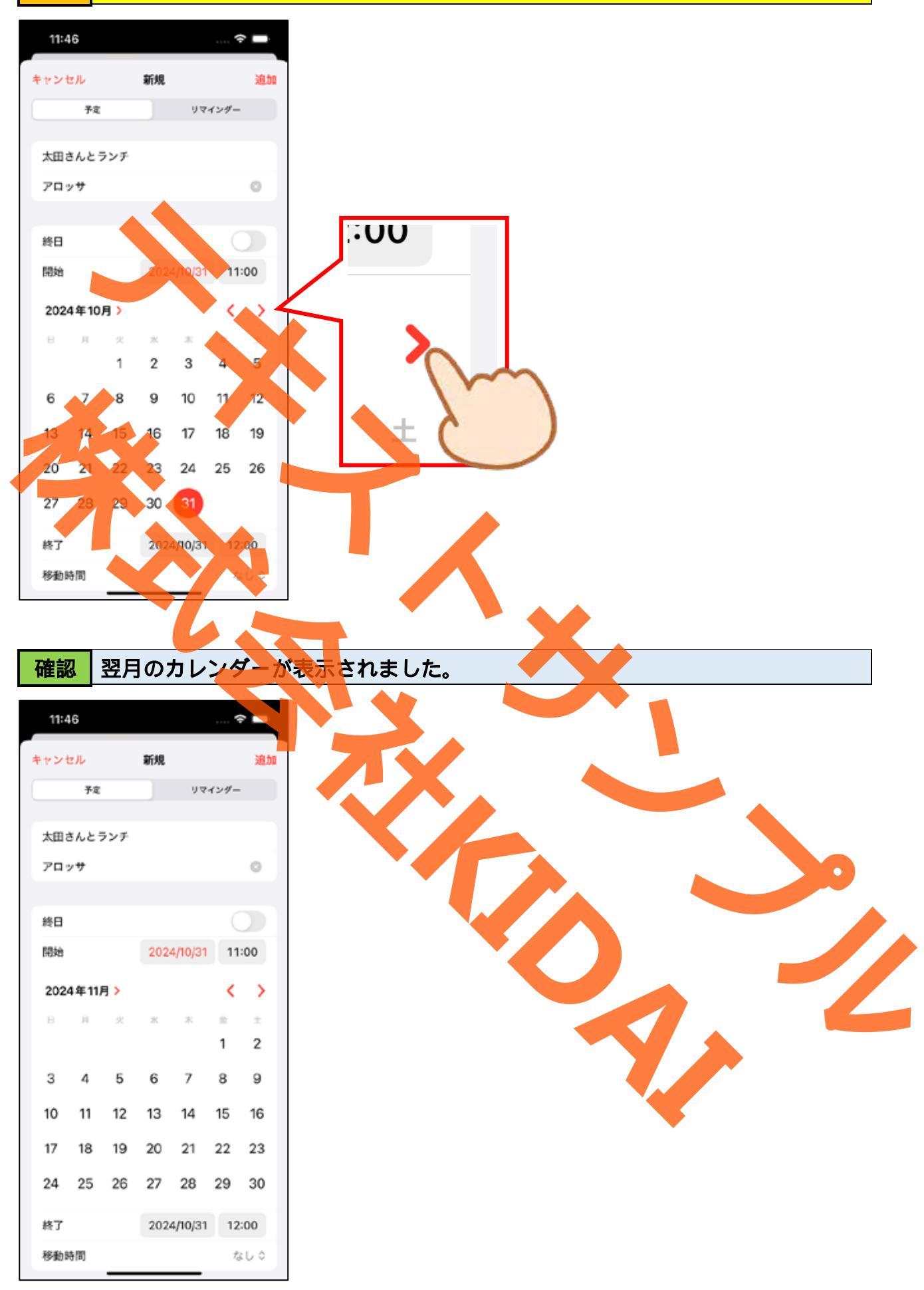

# 操作 「26日」をタップしましょう。

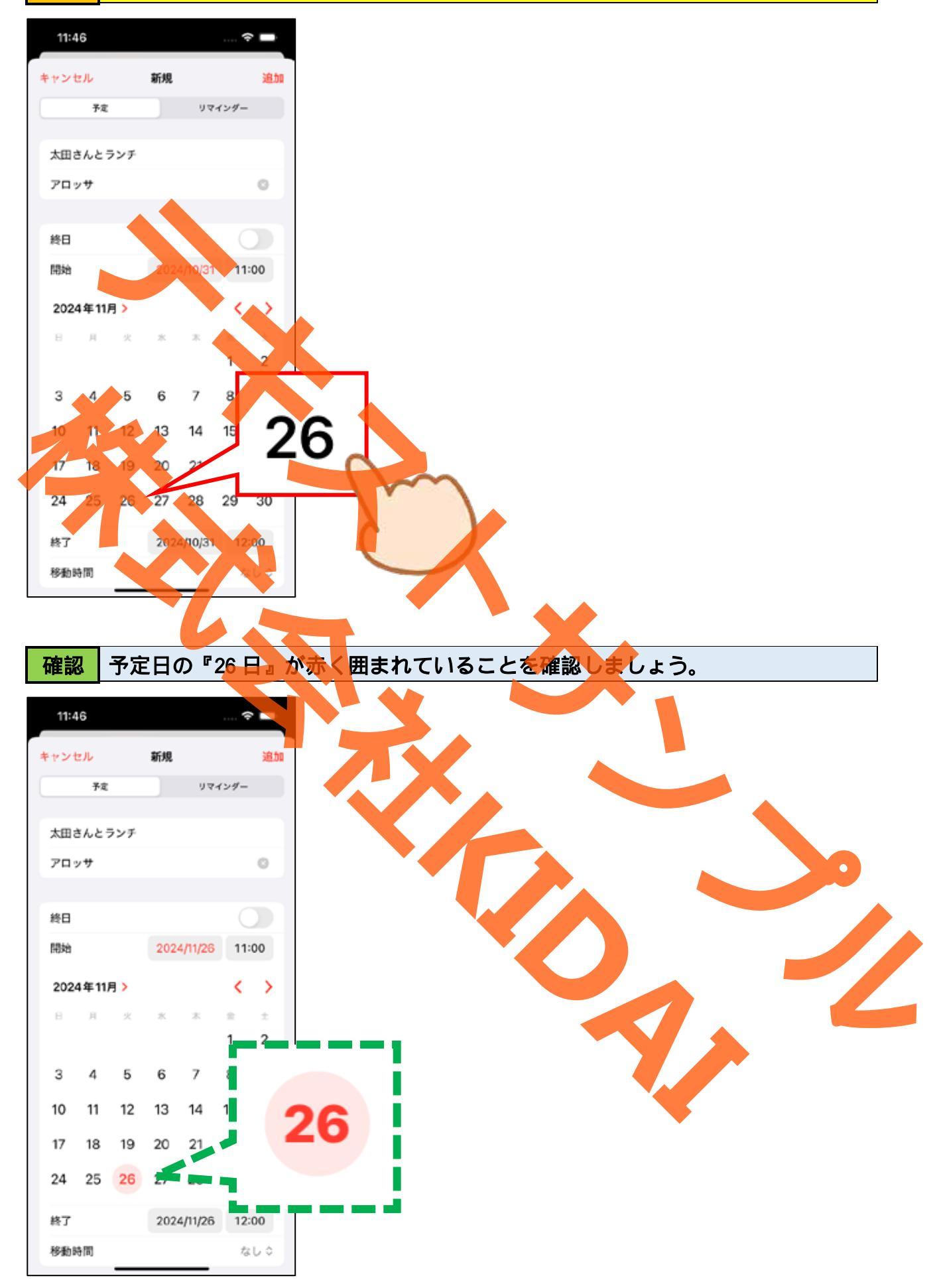

操作 『開始』と書いてある右側の、時刻が表示されているところをタップします。

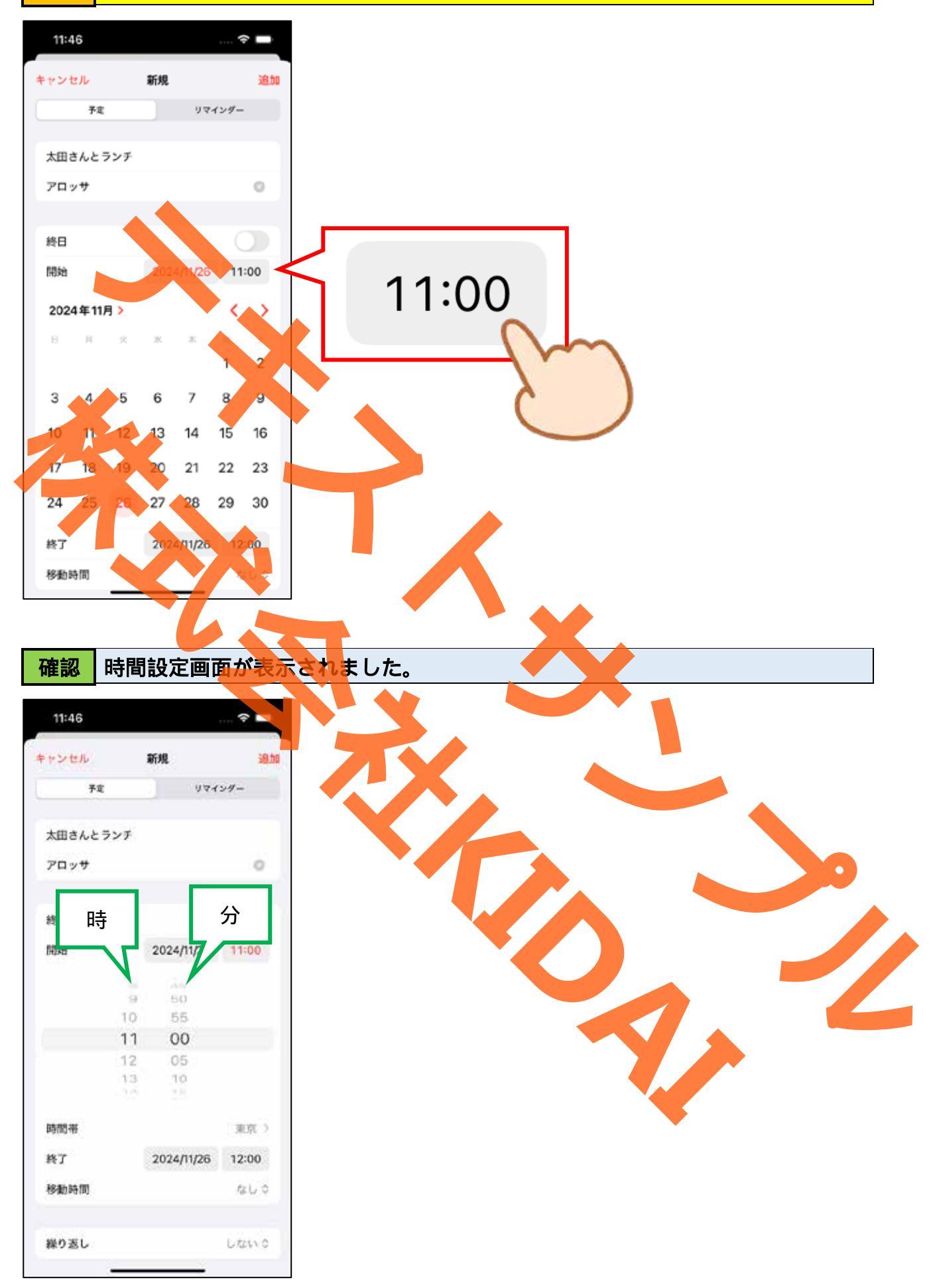

操作 開始時刻を 13:00 に設定するため、時の項目をスライドして「13」にします。

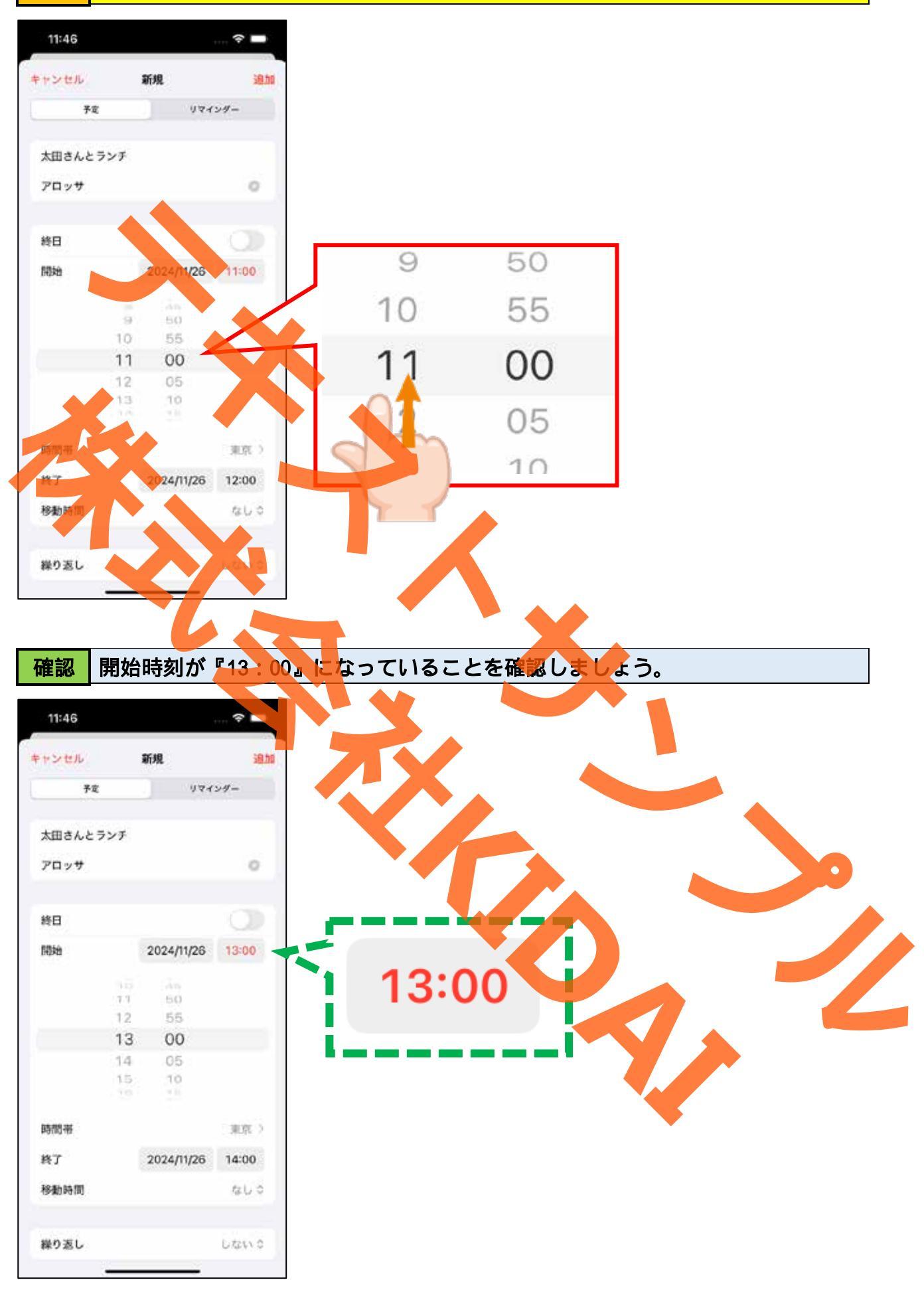

### 操作次の操作のために「開始」を2回タップします。

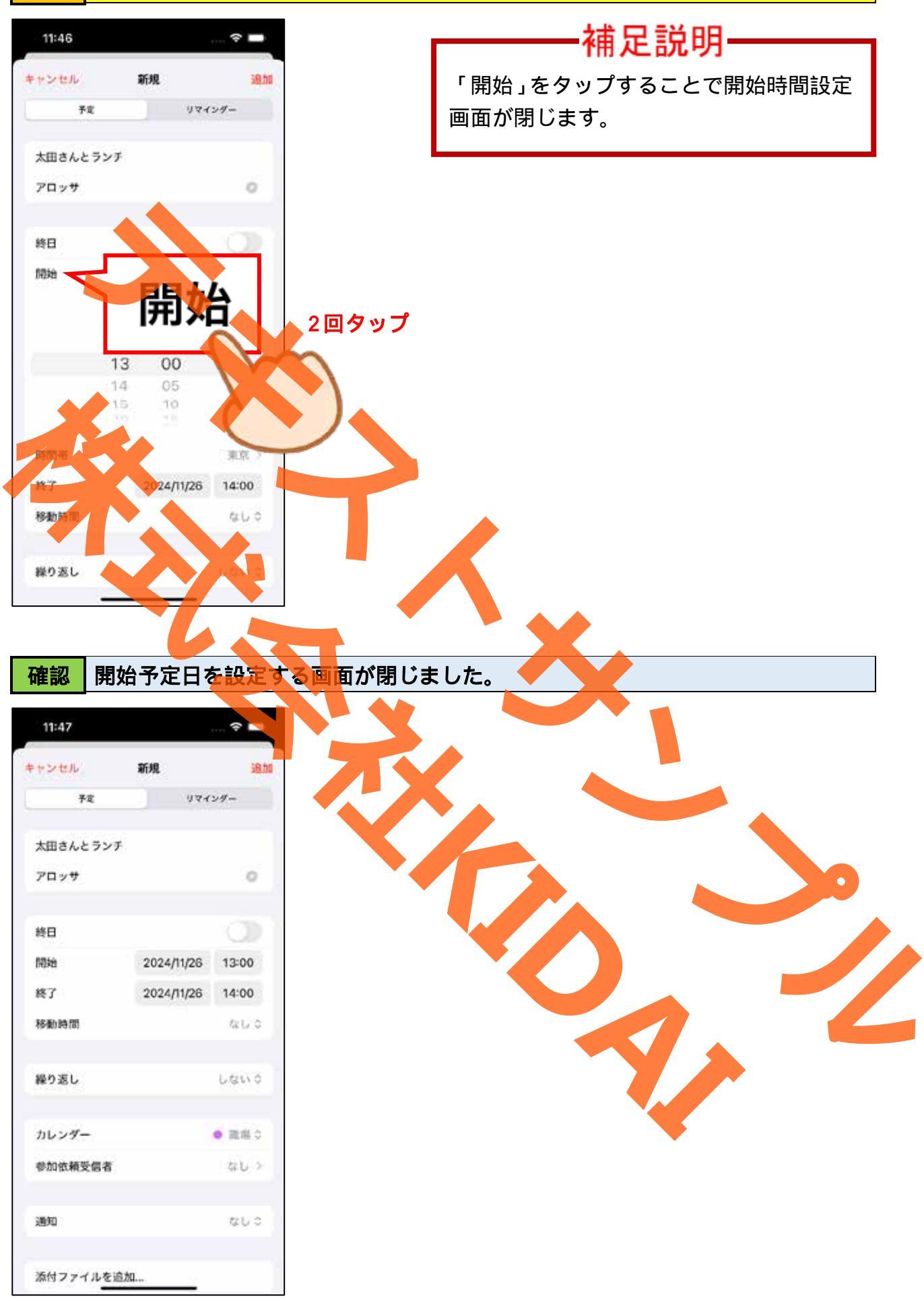

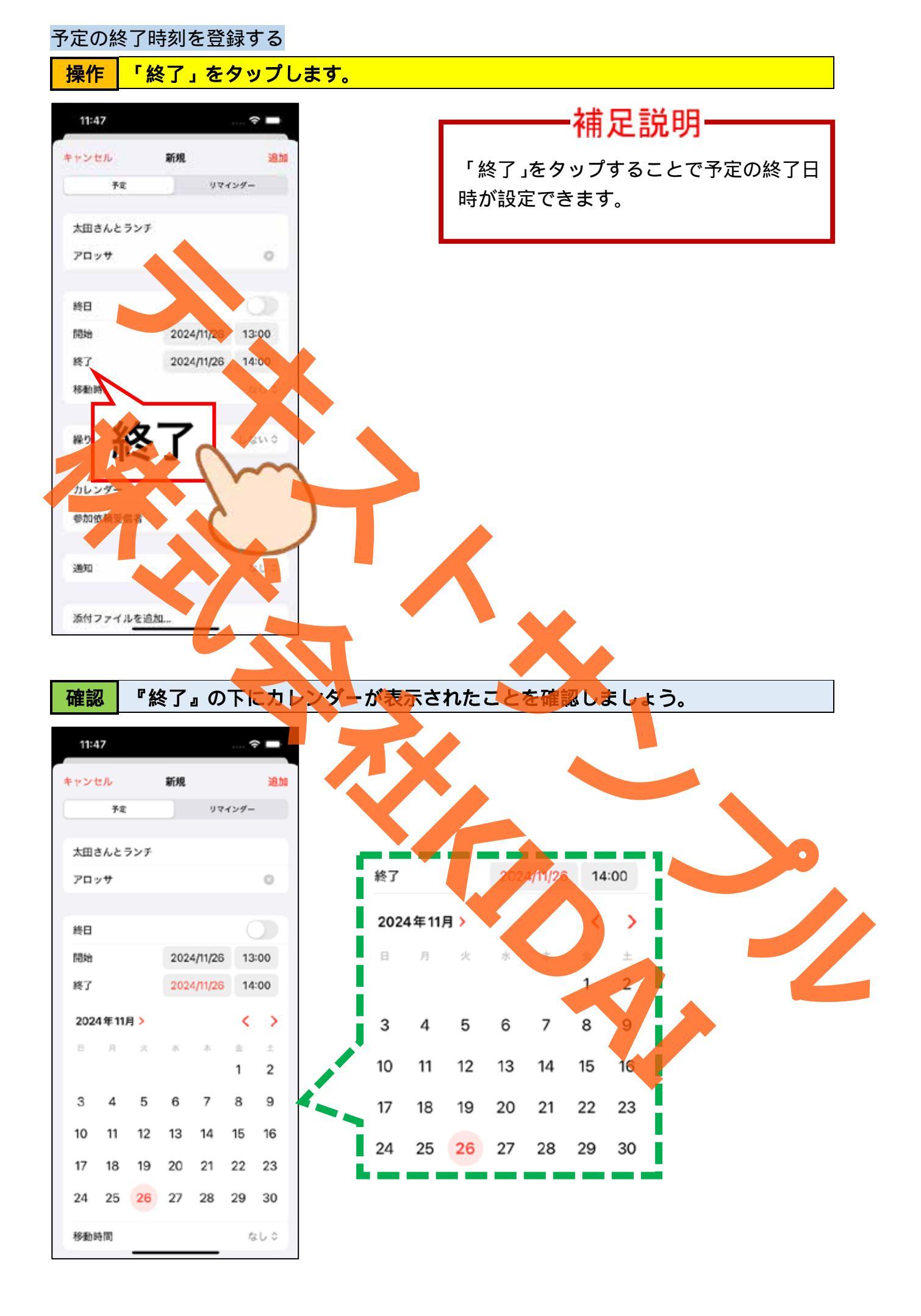

## 操作 『終了』と書いてある右側の、時刻が表示されているところをタップします。

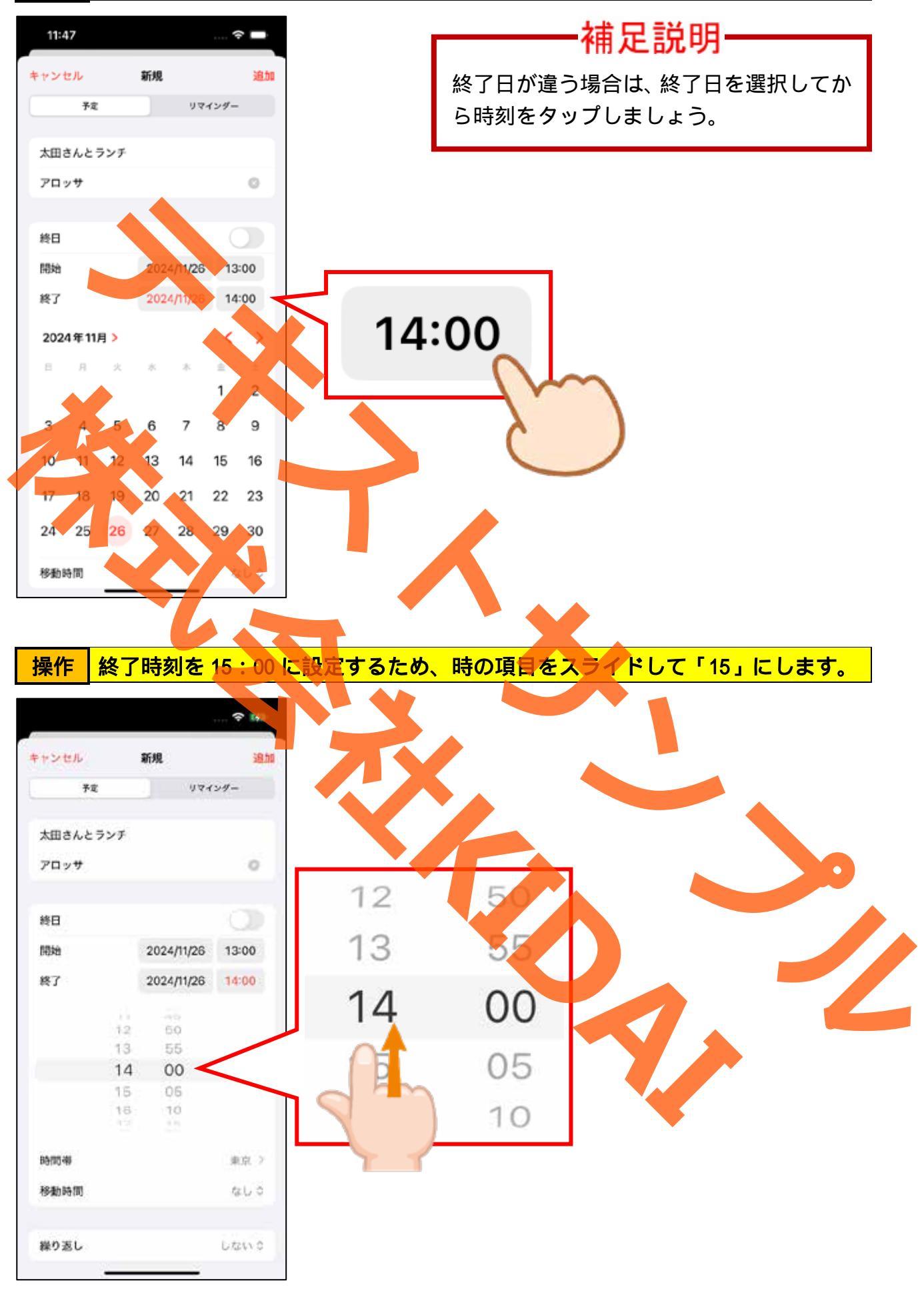

確認 終了時刻が『15:00』になっていることを確認しましょう。

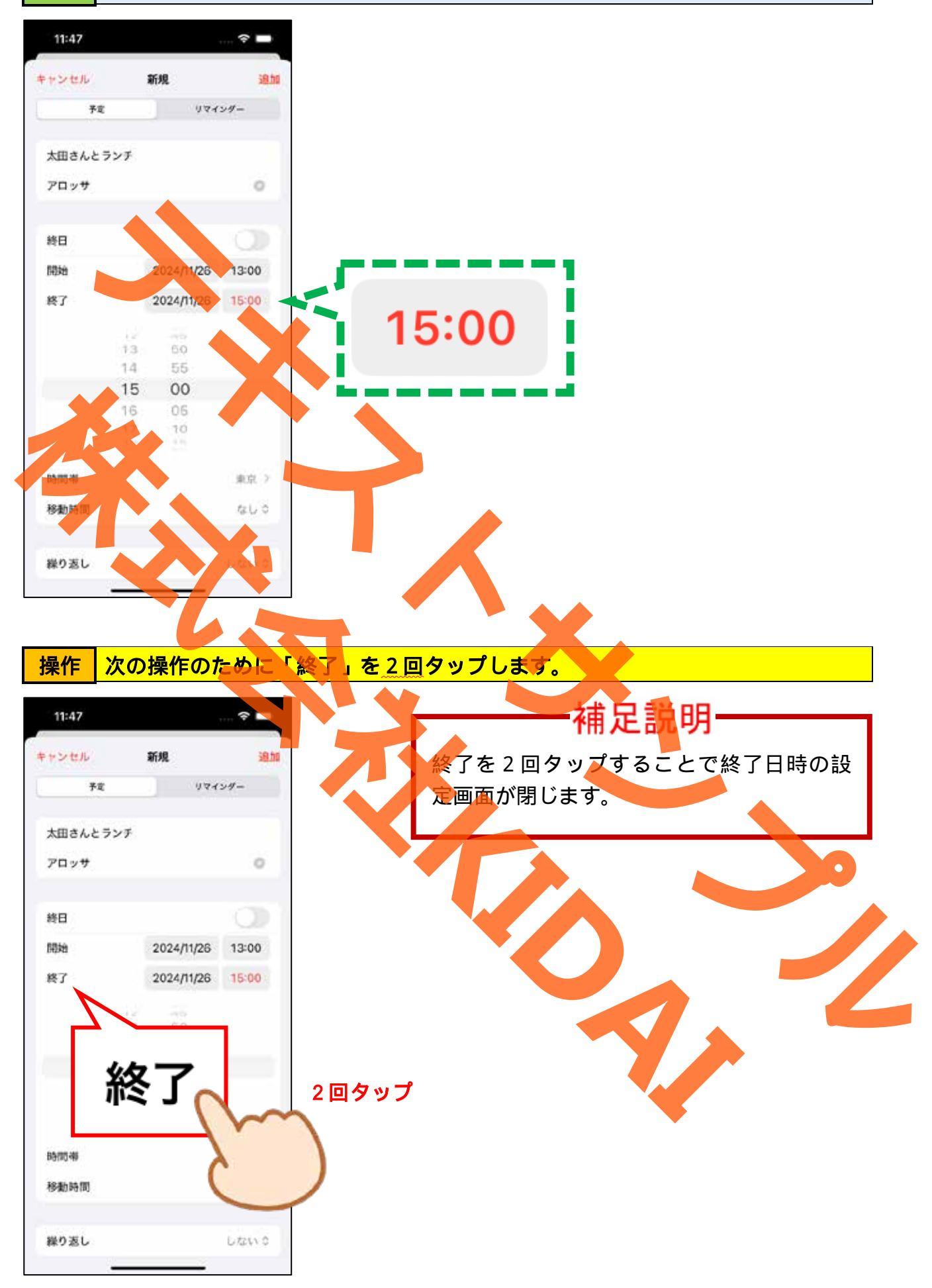

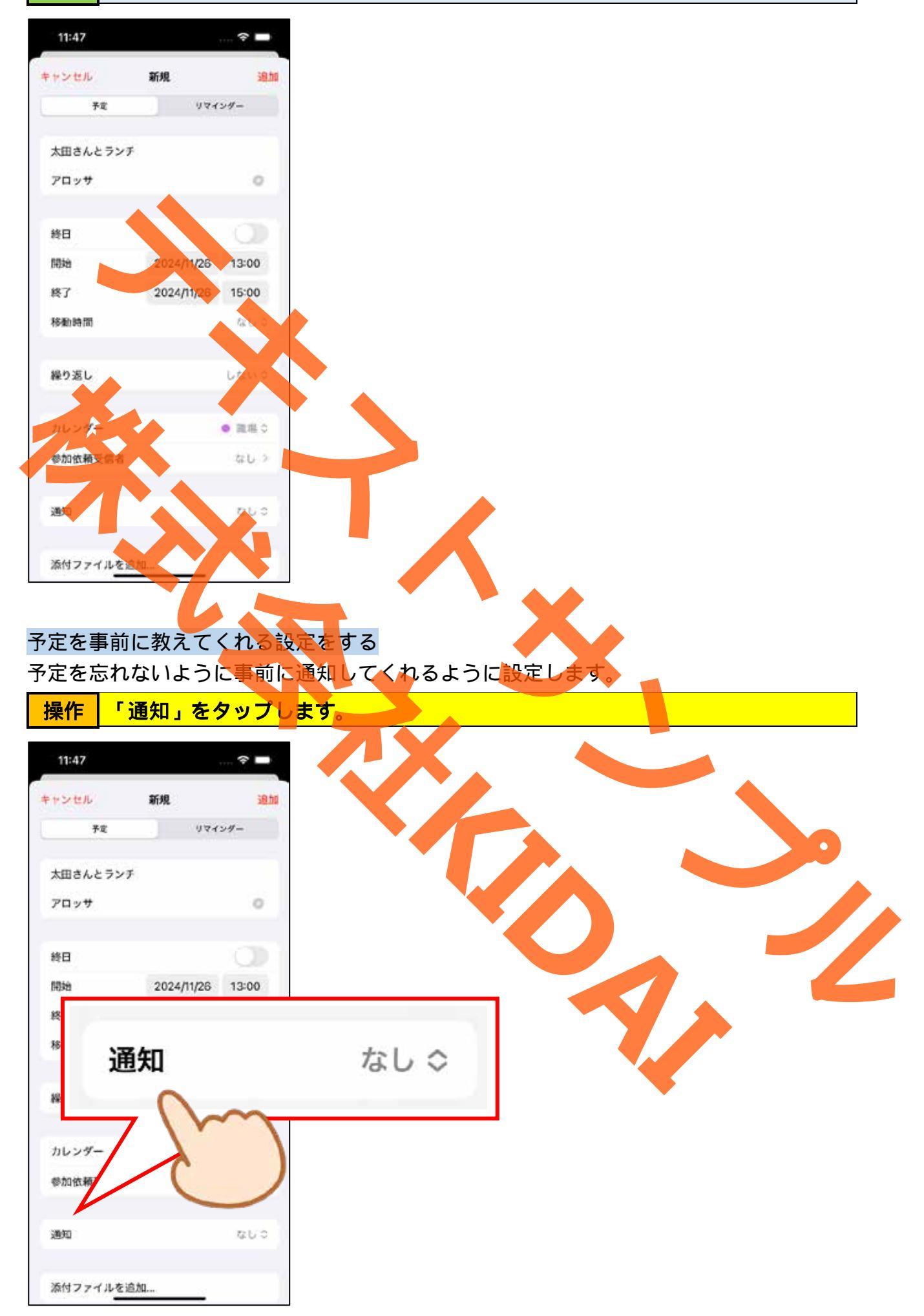

### 操作 一覧から「1時間前」をタップします。

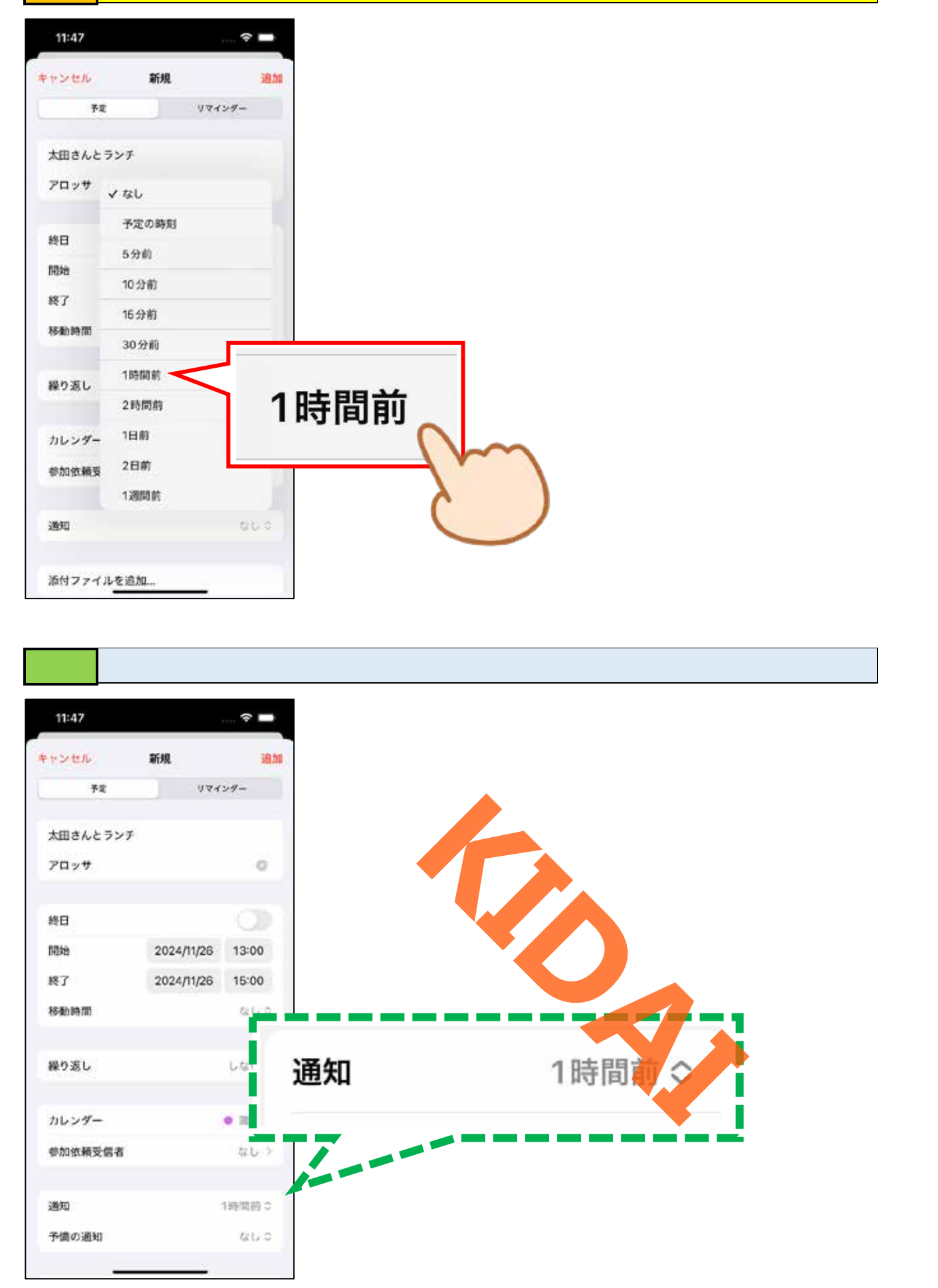

#### 予備の通知を設定する

事前準備が必要だったり、1度の通知では忘れてしまう恐れがある場合には予備の通知を 設定しましょう。

操作「予備の通知」をタップします。

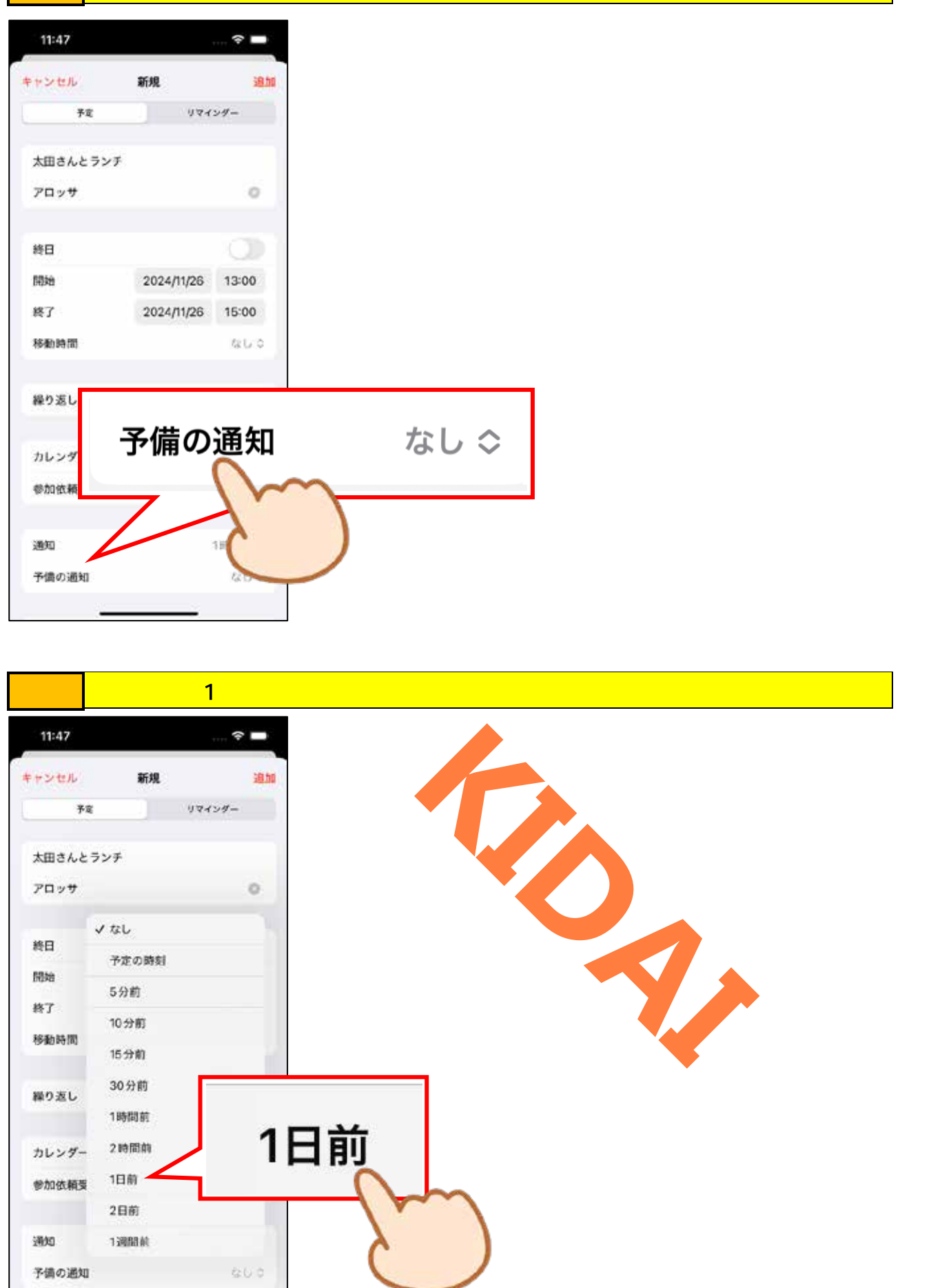

確認開始予定時刻の1日前にも通知してくれる設定になりました。

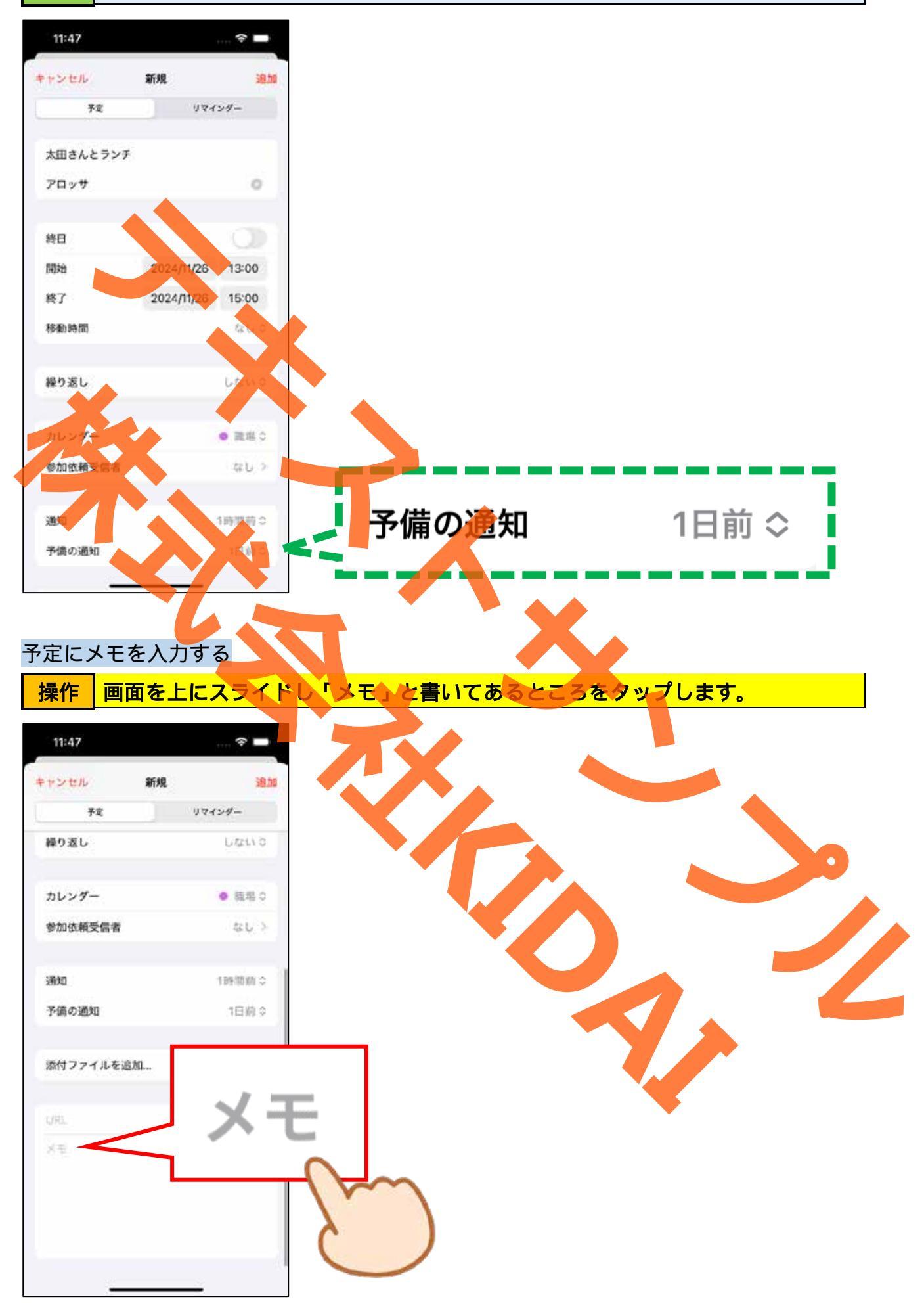

確認 『メモ』と書いてあるところにカーソルが表示されたことを確認しましょう。

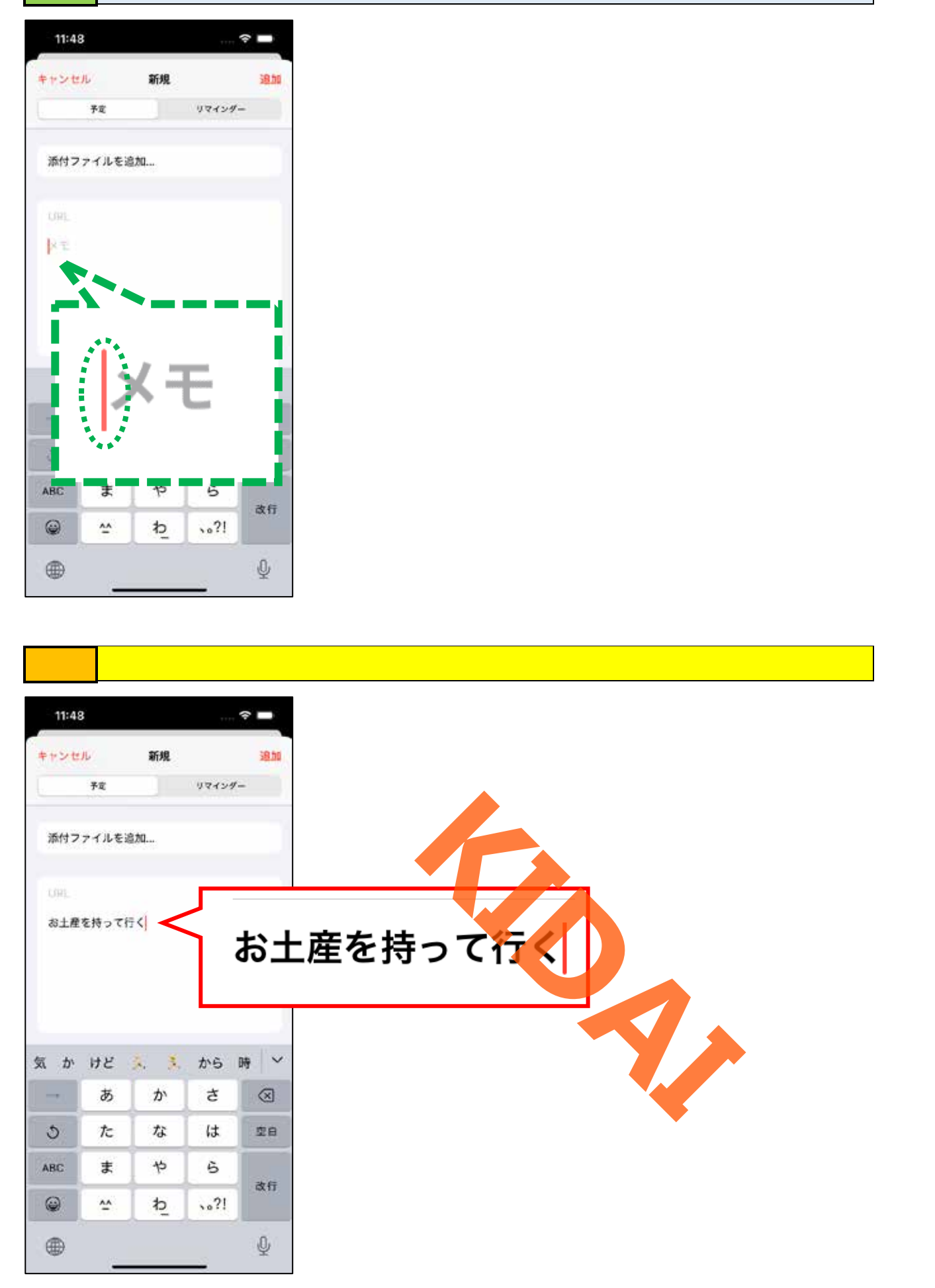

### 予定を保存する

操作「追加」をタップします。

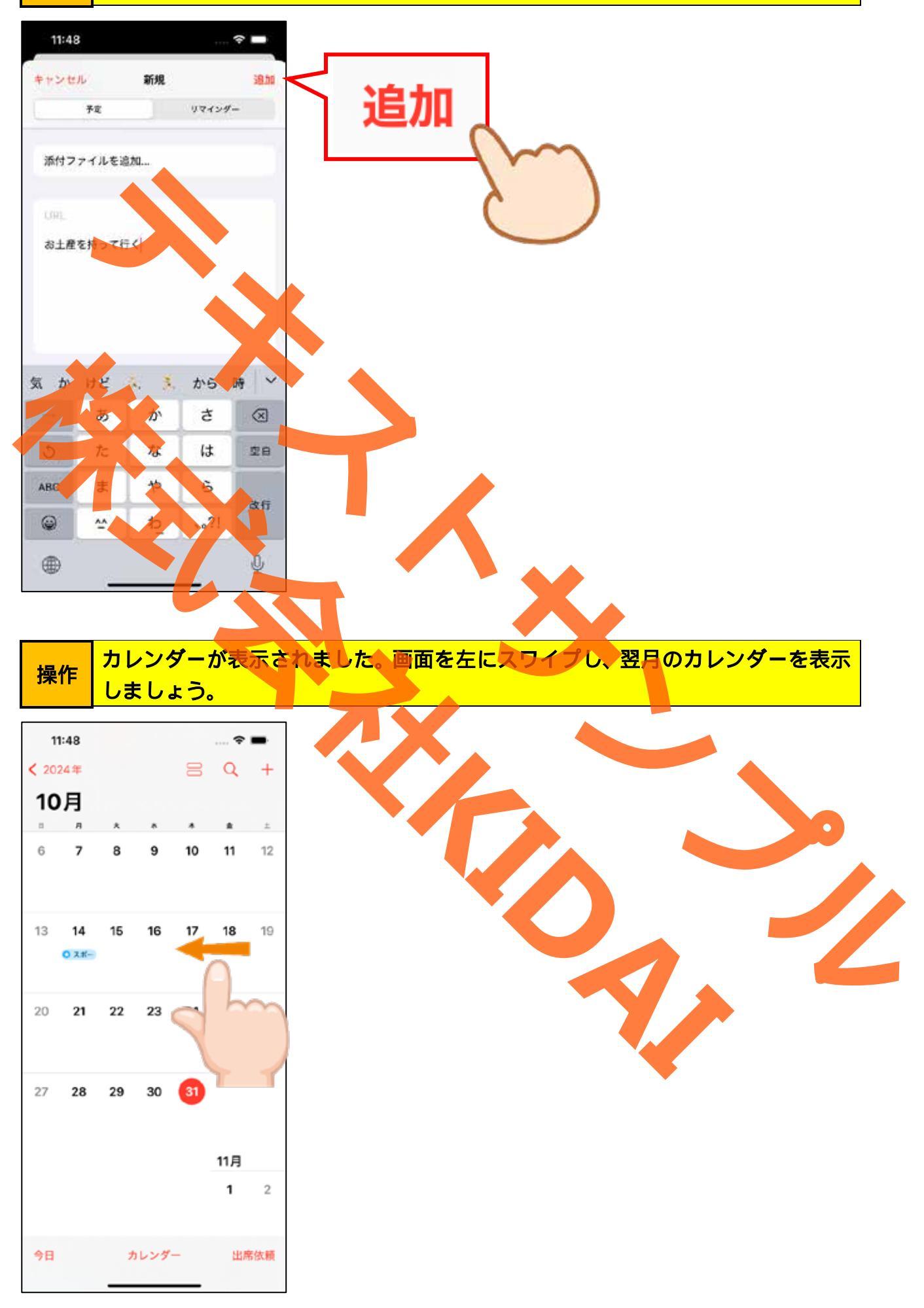

確認 翌月のカレンダーの 26 日に予定が入ったことを確認しましょう。

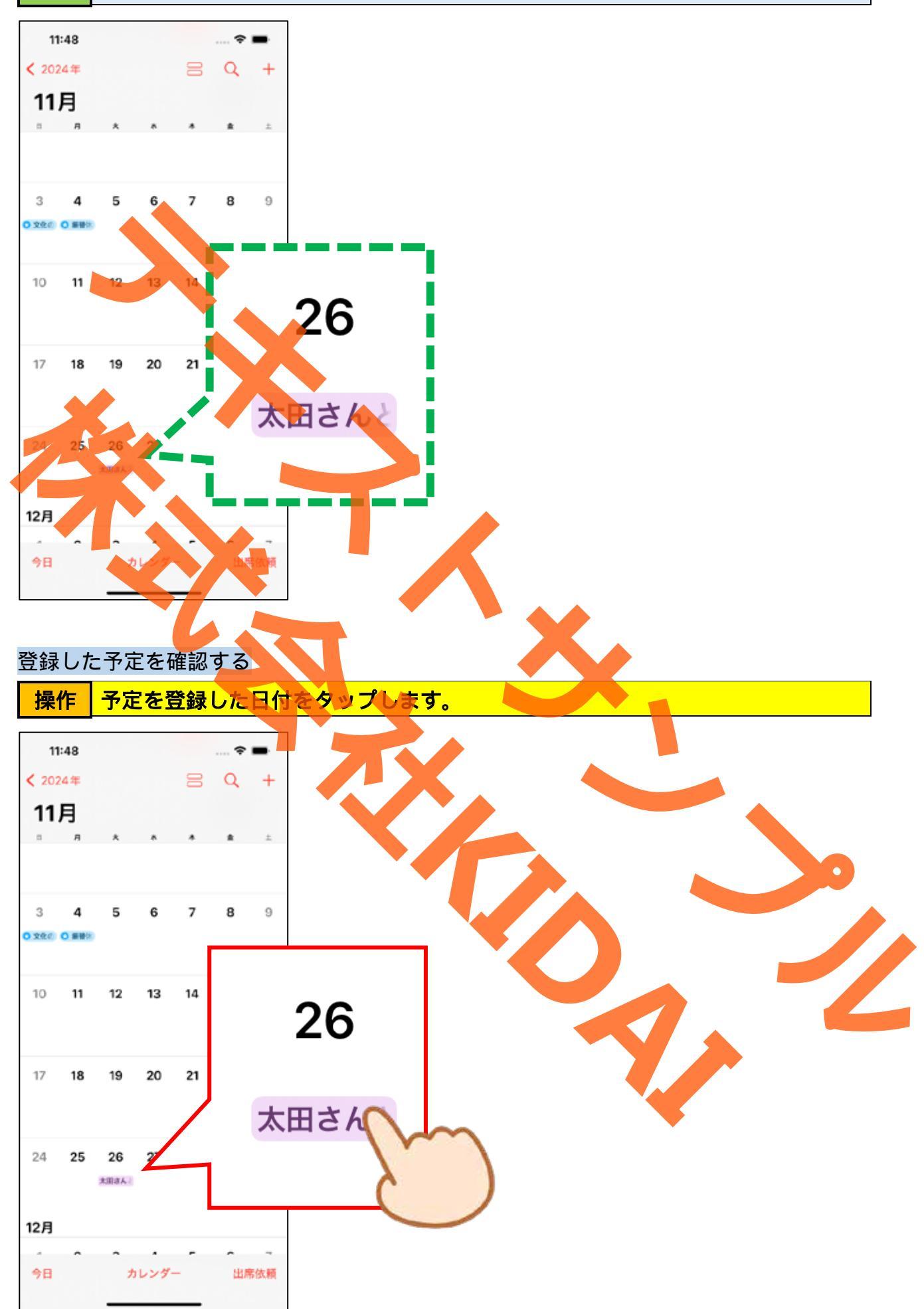

### 確認 予定日のスケジュールが表示されました。

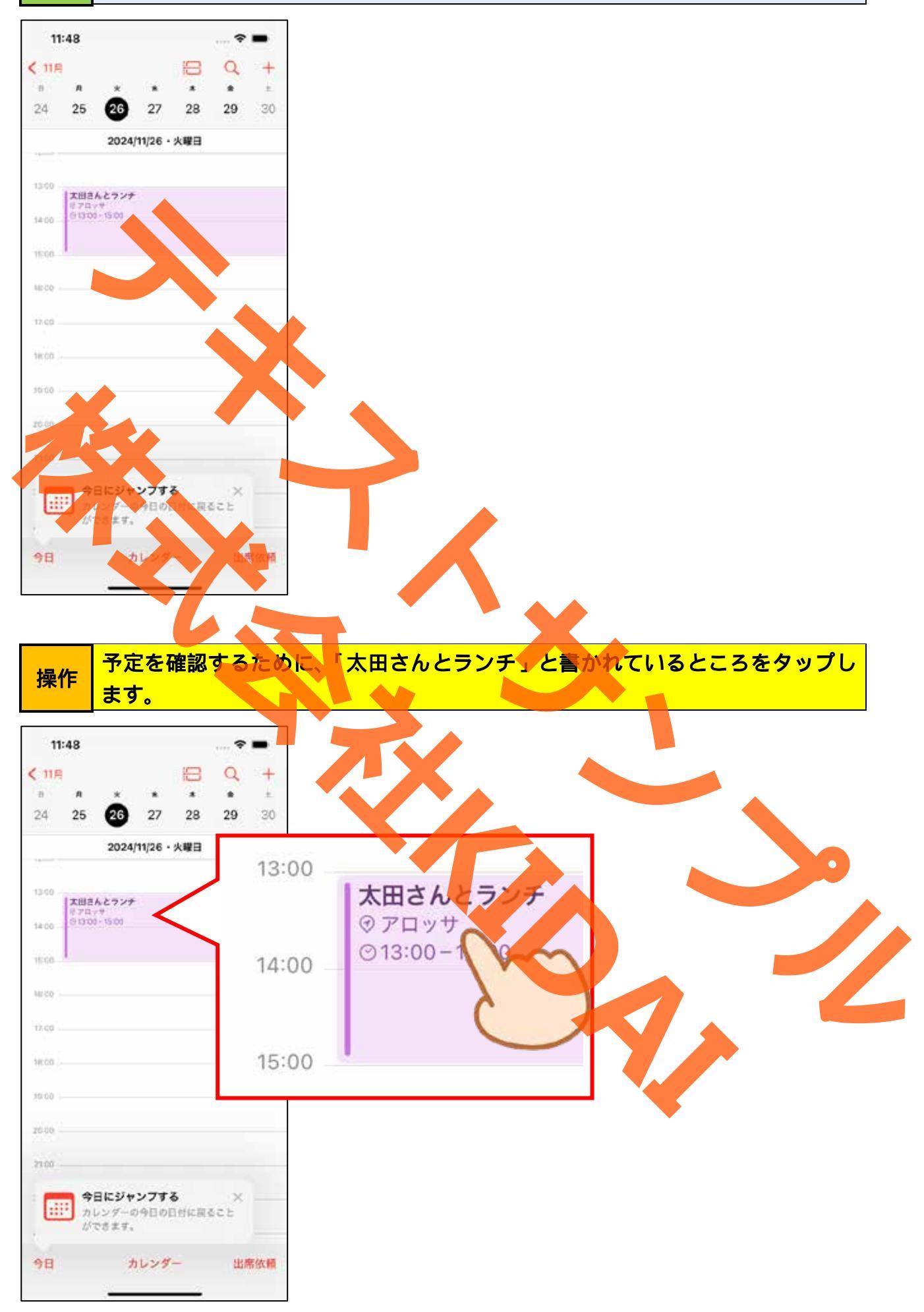

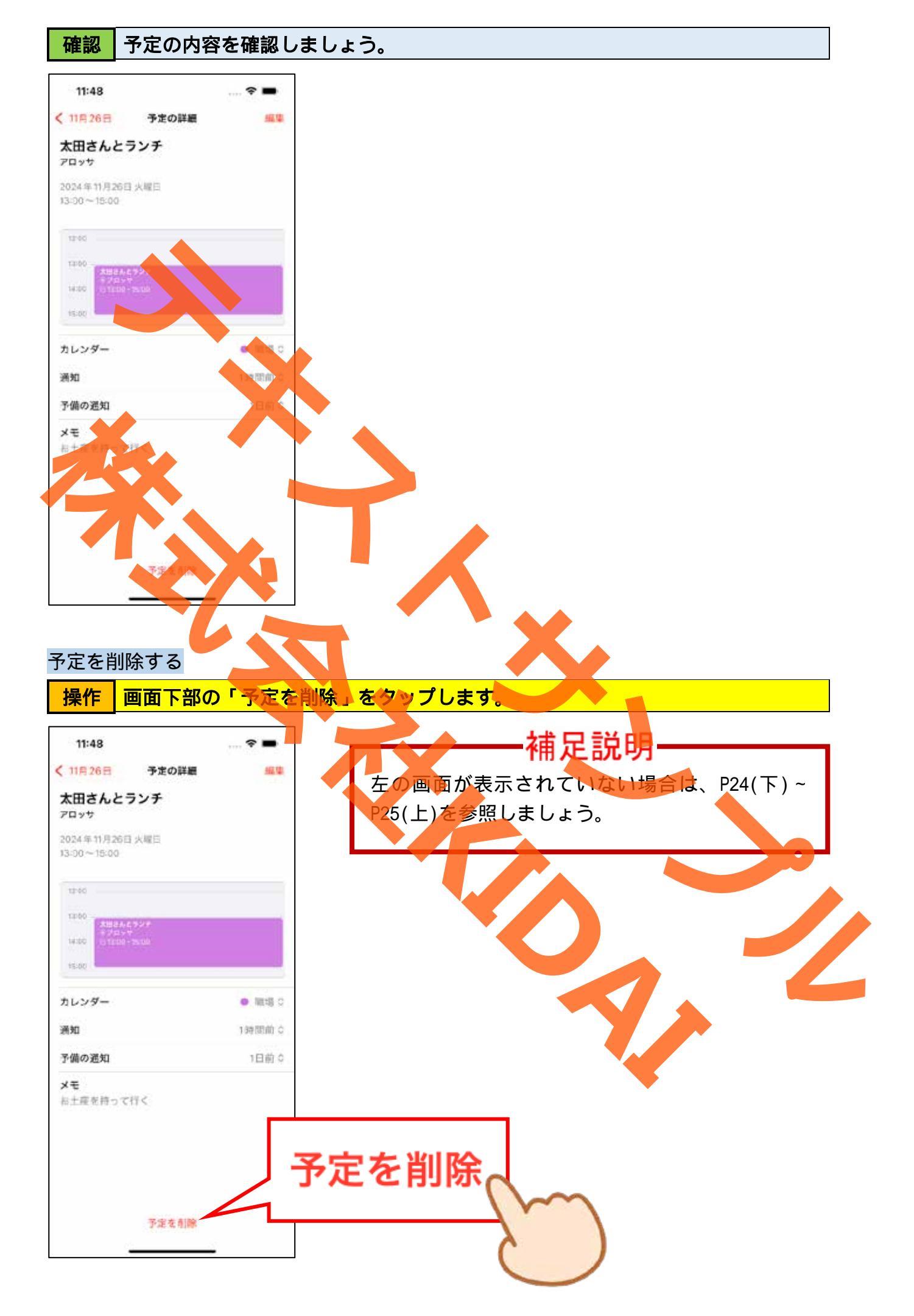

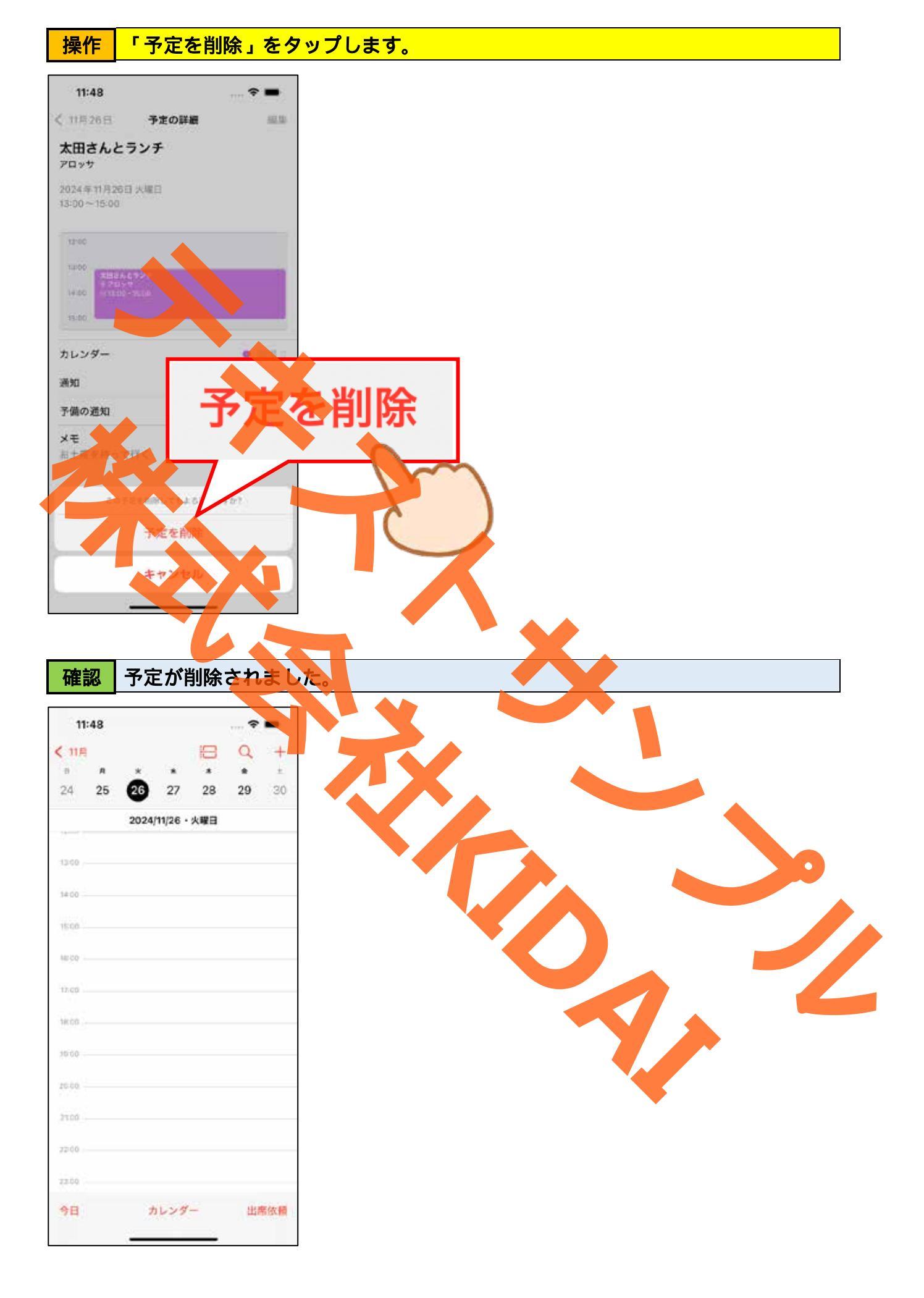

操作前の画面に戻るために、画面左上の「<」をタップします。

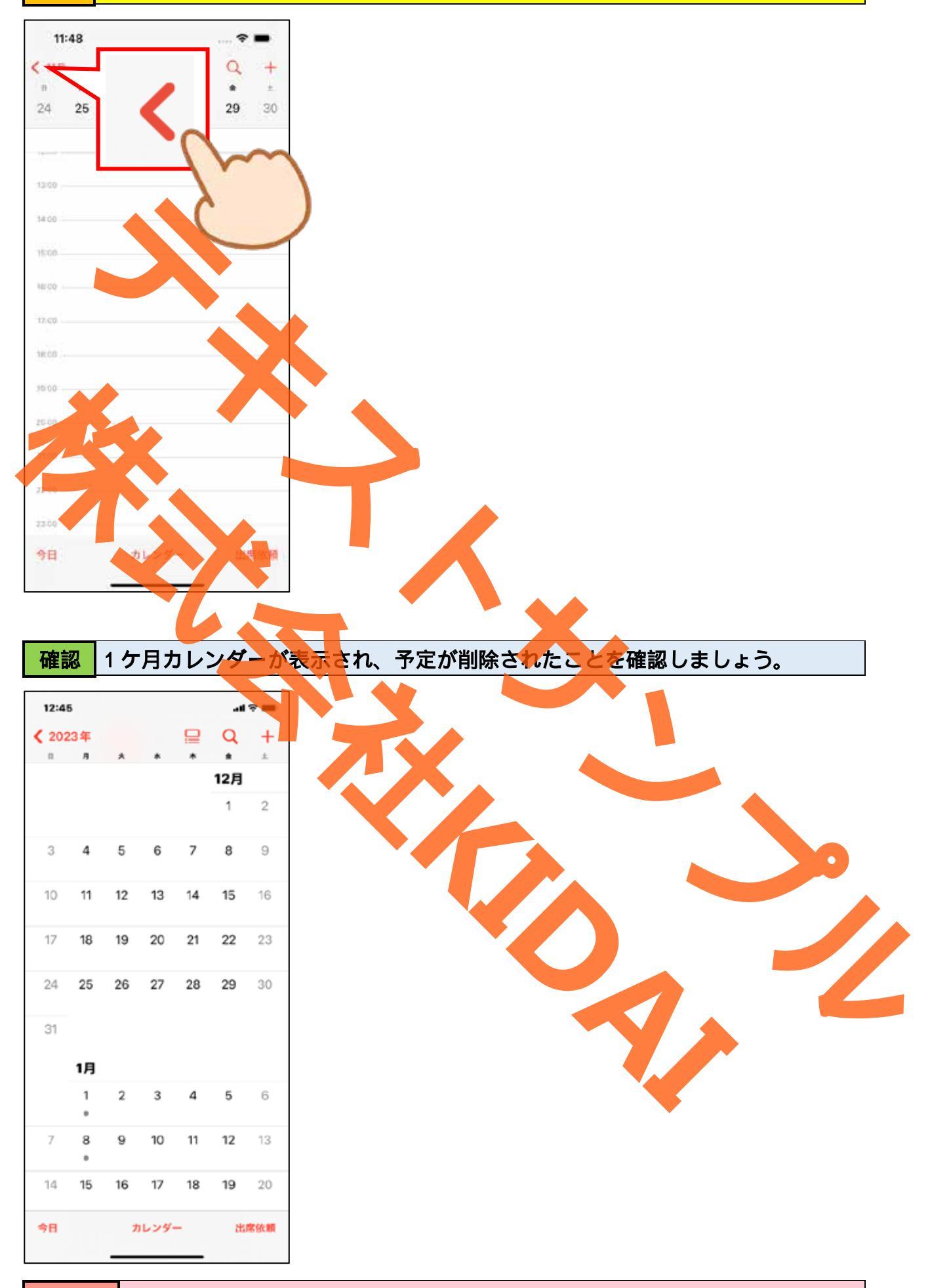

# **挑戦**次のページのおさらい課題に挑戦しましょう。

#### おさらい課題

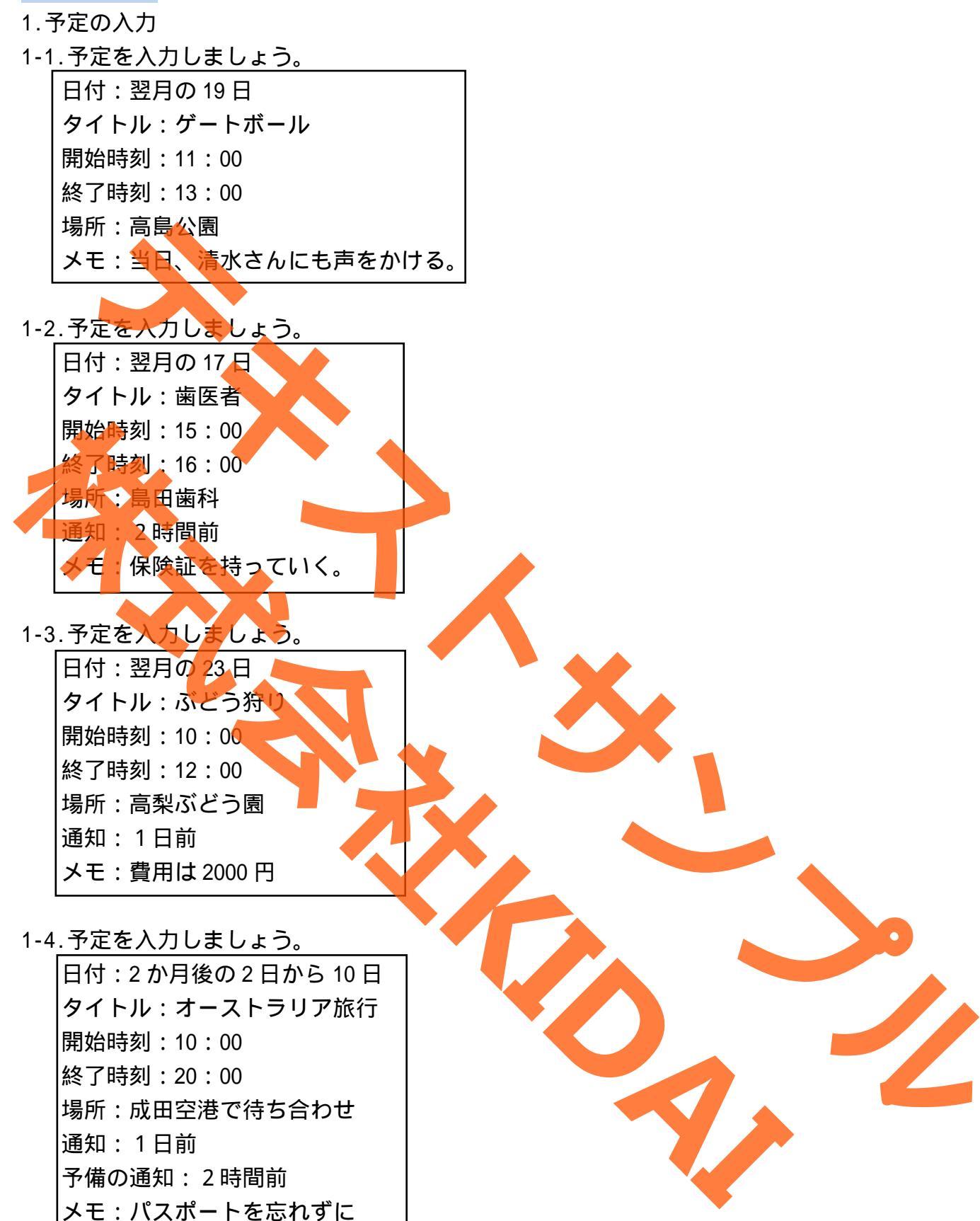

1-5.入力した予定を削除しましょう。